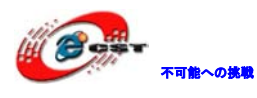

# ARM/Cortex-A8・TMS320C64x DSP 搭載開発キットマニュアル

株式会社日昇テクノロジー

http://www.csun.co.jp

info@csun.co.jp

2010/08/06

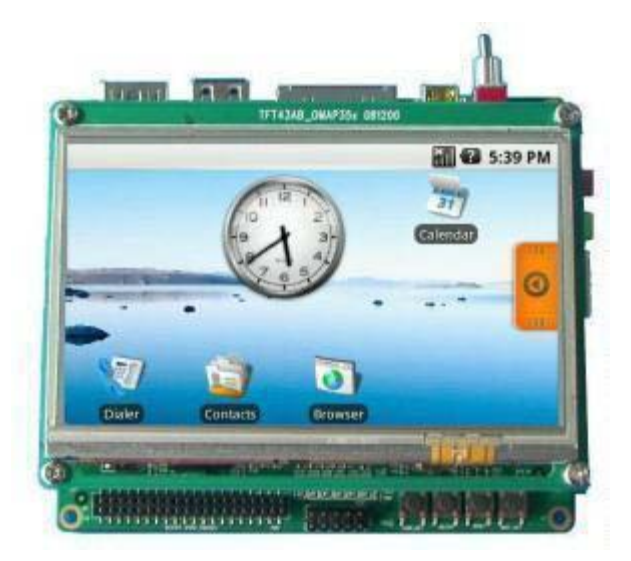

copyright@2010

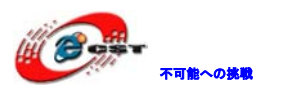

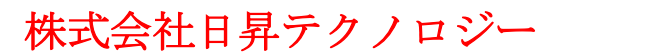

| 修正履歴                              |
|-----------------------------------|
| 第一章  概要                           |
| 1.1 概要仕様7                         |
| 1.2 電気仕様                          |
| 1.3 インタフェース概要                     |
| 第二章 ハードウェア詳細説明10                  |
| 2.1 電源入力インタフェース10                 |
| 2.2 電源出力インタフェース10                 |
| 2.3 電源 ON/OFF10                   |
| <b>2.4 S-VIDEO インタフェース</b> 10     |
| <b>2.5 HDMI インタフェース</b> 11        |
| <b>2.6 TFT_LCD インタフェース</b> 12     |
| 2.7 AUDIO OUT インタフェース13           |
| 2.8 Camera image sensor インタフェース13 |
| <b>2.9 MIC IN インタフェース</b> 14      |
| 2.10 キーボードインタフェース15               |
| 2.11 シリアルポート                      |
| 2.12 LAN インタフェース15                |
| 2.13 USB OTG インタフェース16            |
| 2.14 USB HOST インタフェース16           |
| 2.15 SD/MMC カードインタフェース17          |
| 2.16 JTAG インタフェース18               |
| 2.17 拡張インタフェース                    |
| 2.18 KEY                          |
| 2.19 LED                          |
| 第三章 Linux の体験21                   |
| 3.1 初期時のシステム構成21                  |
| 3.2 BSP の特性22                     |
| <b>3.3</b> システムの起動                |
| 3.3.1 PC 側でハイパーターミナル使用時の設定22      |
| 3.3.2 Nand Flash から起動23           |
| <b>3.3.3 SD</b> カードから起動23         |
| 3.4 液晶の設定23                       |
| 3.4.1 デフォルトの 4.3 インチ液晶23          |
| 3.4.2 5.6インチ液晶                    |

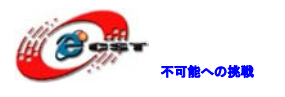

| 3.4.3 7インチ液晶                  | 24 |
|-------------------------------|----|
| 3.4.4 DVI                     | 24 |
| 3.4.5 VGA                     | 24 |
| 3.5 テストプログラム                  | 25 |
| 3.5.1 LED テスト                 | 25 |
| 3.5.2 マトリクスキーボードテスト           | 25 |
| 3.5.3 タッチパネルテスト               | 25 |
| 3.5.4 RTC テスト                 |    |
| 3.5.5 MMC/SC カードテスト           |    |
| 3.5.6 USB OTG テスト             |    |
| 3.5.7 AUDIO テスト               |    |
| 3.5.8 LAN テスト                 |    |
| 3.5.9 CAMERA テスト              |    |
| 3.6 Demo                      |    |
| 3.6.1 Angstrom(GPE)           |    |
| 3.6.2 Google android          |    |
| 3.6.3 DVSDK                   |    |
| 第四章 Linux の開発                 |    |
| 4.1 開発環境                      |    |
| 4.1.1 クロスコンパイルツールをインストールする    |    |
| 4.1.2 他のツールのインストール            |    |
| 4.1.3 環境変数の追加                 |    |
| 4.2 システムのコンパイル                |    |
| 4.2.1 コンパイルファイルの準備            |    |
| 4.2.2 x−loader イメージファイルのコンパイル |    |
| 4.2.3 u-boot.bin ファイルのコンパイル   |    |
| 4.2.4 uImage カーネルファイルのコンパイル   |    |
| 4.2.5 ファイルシステムファイルのコンパイル      |    |
| 4.3 システムのコンフィグ                |    |
| 4.3.1 カーネルコンフィグの変更            | 34 |
| 4.3.2 コンパイルする                 |    |
| 4.3.3 テスト                     |    |
| 第五章 Linux システムイメージの書き込み       | 40 |
| 5.1 SD カード起動時システムイメージの更新      | 40 |
| 5.1.1 SD カードの準備               | 40 |
| 5.1.2 イメージファイルの更新             | 40 |

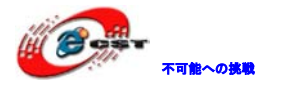

| 5.1.3 u-boot パラメータ設定        | 41 |
|-----------------------------|----|
| 5.2 NAND Flash のシステムイメージの更新 | 41 |
| 5.2.1 x-load の更新            | 41 |
| 5.2.2 u-boot.bin ファイルの更新    | 41 |
| 5.2.3 カーネルの更新               | 42 |
| 5.2.4 ファイルシステムの更新           | 43 |
| 5.2.5 u-boot パラメータの設定       | 43 |
| 6.1 サンプルーLED 点灯             | 44 |
| 6.1.1 coding                |    |
| 6.1.2 クロスコンパイル              | 45 |
| 6.1.3 ダウンロードして実行する          | 45 |
| 第七章 WindowsCE 6.0 概要        |    |
| 7.1 初期時イメージの紹介              |    |
| 7.2 BSP の特徴                 |    |
| 7.3 WinCE システムの起動           |    |
| 7.3.1 操作中、PC 側のハイパーターミナルの設定 |    |
| 7.3.2 NAND Flash 起動         |    |
| 7.3.3 SD カードから起動            |    |
| 7.3.4 テストプログラム              |    |
| 第八章 WinCE6.0の開発             |    |
| 8.1 開発環境の構築                 |    |
| 8.2 コンパイル                   |    |
| 8.2.1 コンパイルファイルの準備          |    |
| 8.2.2 システムのコンパイル            | 51 |
| 8.2.3 システムのコンフィグ            |    |
| 第九章 WinCE システムの更新           | 53 |
| 9.1 SD カードシステムイメージの更新       | 53 |
| 9.1.1 SD カードの準備             | 53 |
| 9.1.2 イメージの更新               | 53 |
| 9.2 NAND Flash システムイメージの更新  | 53 |
| 9.2.1 更新ファイルの準備             | 53 |
| 9.2.2 イメージの更新               | 53 |
| 第十章 WinCE アプリの開発            | 54 |
| 10.1 アプリのインタフェースと使用例        | 54 |
| 10.1.1 GPIO インタフェースの定義      | 54 |
| 10.1.2 使用例                  | 54 |

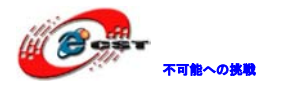

| 10.2 インタフェースアプリ開発例                              | 55 |
|-------------------------------------------------|----|
| 10.2.1 新しいプロジェクトの作成                             | 55 |
| 10.2.2 ソースコード                                   | 56 |
| 10.2.3 コンパイルと実行                                 | 56 |
| 付録ー Linux USB Ethernet/RNDIS Gadget ドライバのインストール | 57 |
| 付録二 Linux Boot Disk Format                      | 60 |
| 付録三 TFTP サーバーの構築                                | 64 |
| 付録四 WinCE 関連リソースの URL                           | 66 |
| 付録五 ボードの寸法図                                     | 67 |
| 付録六 各デバイスの接続 I/F                                |    |

※ 使用されたソースコードは<u>http://www.csun.co.jp/</u>からダウンロ ードできます。

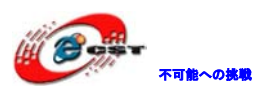

# 修正履歴

| NO | バージョン  | 修正内容               | 修正日      |
|----|--------|--------------------|----------|
| 1  | Ver1.0 | 新規作成               | 2010/6/4 |
| 2  | Ver1.1 | Linux カーネルバージョンアップ | 2010/8/6 |
|    |        |                    |          |
|    |        |                    |          |
|    |        |                    |          |
|    |        |                    |          |
|    |        |                    |          |
|    |        |                    |          |
|    |        |                    |          |

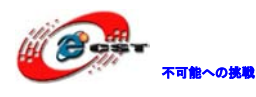

### 第一章 概要

ARM コアプロセッサーCortex-A8 を採用した TI 社の OMAP3530、周波数 600MHz、412MHz TMS320C64x DSP。

標準外付け:Ethernet、S-VIDEO、AUDIO IN/OUT、USB Host、USB Device、SD/MMC COM、SPI、 I2C、JTAG、CAMERA、タッチパネル付き TFT、PS/2、バス、HDMI など。

開発環境としては linux-2.6.28 及び WinCE6.0を提供している。各ドライバーソースも提供している。 その上、google android 及び angstrom(GPE)のリリース版のデモを提供している。DVI 出力は 720P の表示レベルで、OMAP3530 のパワーフルな計算力が楽しめる。

·HDMI: High Definition Multimedia Interface

•DVI:Digital Visual Interface

・GPMC バス: General-Purpose Memory Controller、OMAP3530 のシステムバス

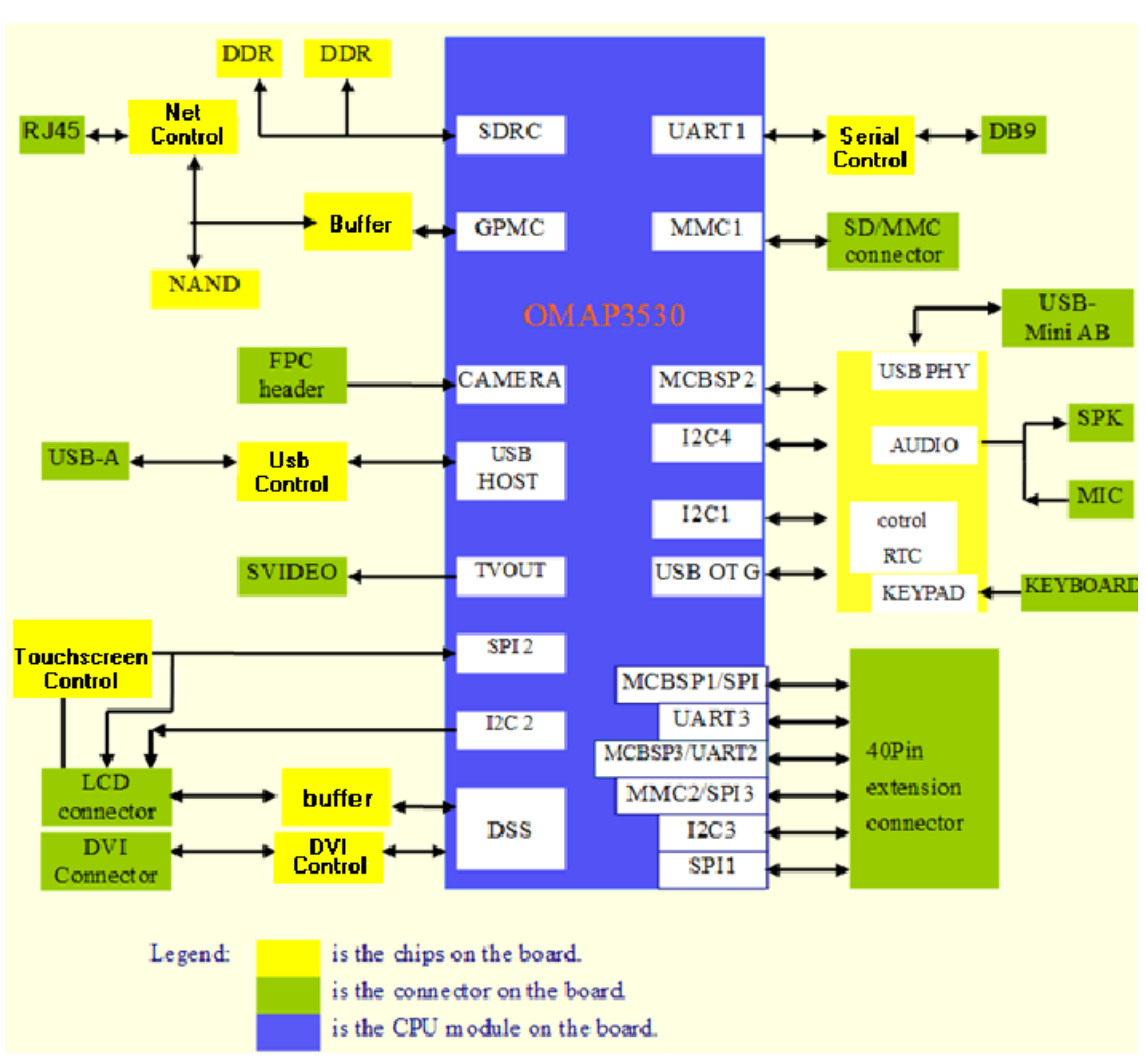

### 1.1 概要仕様

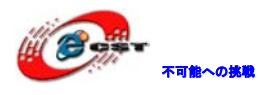

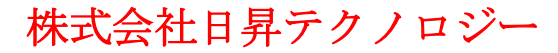

CPU:

- •OMAP3530
- •600-MHz ARM Cortex<sup>™</sup>-A8 Core
- •430-MHz TMS320C64x+™ DSP Core
- •16kB I-Cache, 16kB D-Cache, 256kB L2 メモリ
- ·64kB SRAM, 112kB ROM

メモリ:

- •128MByte 32bit DDR SDRAM, 166MHz
- •128MByte 16 bit NAND Flash
- Audio/Video インタフェース:
  - ・4 ライン S-VIDEO I/F x 1
  - •HDMI I/F x 1
  - •Audio In I/F x 1
  - ・ダブルチャネル Audio Out I/F x 1

タッチパネル付き TFT

- ・解像度:480 (W) x 272 (H) dots
- •RGB:391680 colors
- •Brightness: Typical 350 cd/m2 (min 300 cd/m2)
- ・4ラインタッチパネル

```
通信インタフェース:
```

・シリアルポート:

・3 線シリアルポート x 1 ・5 線シリアルポート x 1

- •USB I/F:
  - •USB2.0 OTG x 1, High-speed, 480Mbps
  - •USB2.0 HOST x 1, High-speed, 480Mbps

•SD/MMC I/F:

```
・SD/MMC x 1、3.3V 及び 1.8V のロジック電圧をサポート
```

・SD/MMC x 1、1.8V のロジック電圧をサポート

•Ethernet I/F:10/100Mbps, RJ45 connector

- •McSPI I/F x 1、多チャネル SPI
- ・McBSP I/F x 1、多機能シリアル I/F

•I2C x 1

```
•HDQ x 1(HDQ/1-Wire)
```

入力インタフェース:

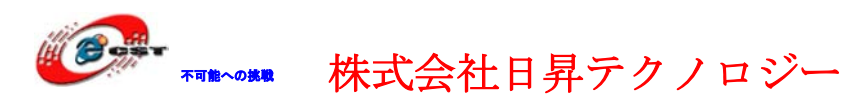

・CAMERA I/F x 1、CCD 或いは CMOS カメラを接続用
・6x6 マトリクスキーボード
・14 ピン JTAG I/F x 1
・Boot キー x 1
・Reset キー x 1
・ユーザーキー x 1
・ON/OFF キー x 1
・3.3v 電源指示 LED(LED33) x 1

- •5v 電源指示 LED(LED50) x 1
- ・ユーザーLED x 1
- ・システム用 LED x 3(LED1、LED2、LED3)、ユーザーLED としても利用可
- 1.2 電気仕様

LED:

- ・外形寸法: 110 mm x 95 mm ※突起物は除く
- · Input Voltage: +5V
- Power Consumption: 0.5A @ 5V
- ・操作温度: 0 `C~70 `C
- ・操作湿度: 20%<sup>~</sup>90%
- 1.3 インタフェース概要

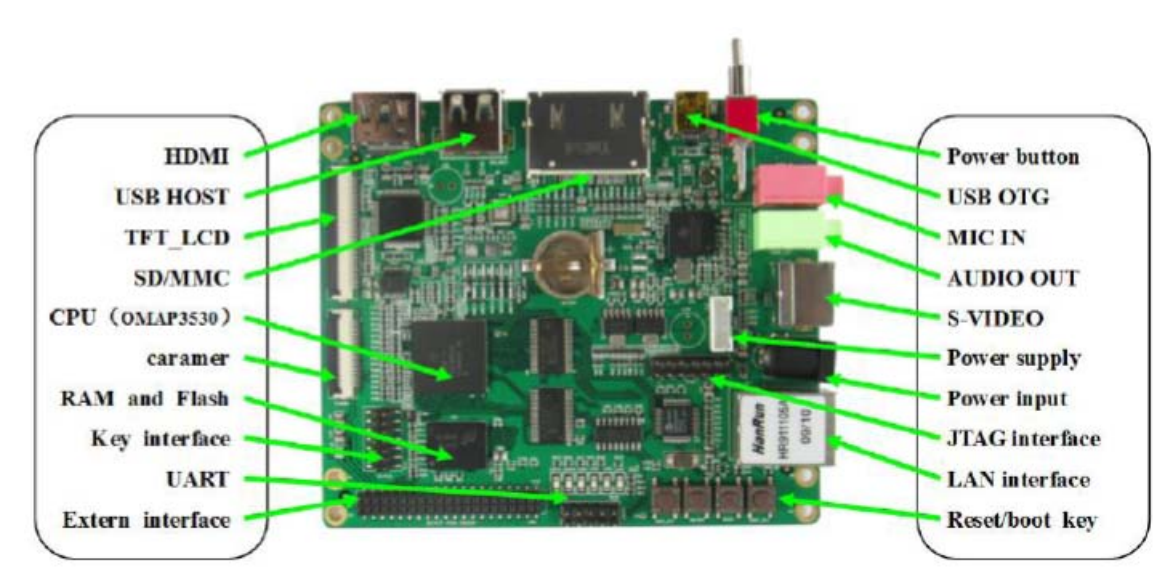

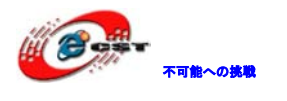

# 第二章 ハードウェア詳細説明

### 2.1 電源入力インタフェース

| Pin | Signal | Function Pi                     | 'in out |
|-----|--------|---------------------------------|---------|
| 1   | GND    | Power input (+5V)               |         |
| 2   | +5V    | Power supply (+5V) 2A<br>(Type) |         |

### 2.2 電源出力インタフェース

外部デバイスに 5V, 4.2V, 3.3V の電源を提供する。

| Pin | Signal | Function    | Pin out                 |
|-----|--------|-------------|-------------------------|
| 1   | VDD50  | 5V output   |                         |
| 2   | VDD42  | 4.2V output | a constant and a second |
| 3   | VDD33  | 3.3V output | Stationers and stations |
| 4   | ADCIN  | ADC input   | 1                       |
| 5   | GND    | GND         |                         |

### 2.3 電源 ON/OFF

| Pin | Signal | Function  | Pin out |
|-----|--------|-----------|---------|
| 1   | DC IN  | VDD Input |         |
| 2   | VDD50  | +5V       |         |
| 3   | NC     | NC        |         |
|     |        |           |         |

### 2.4 S-VIDEO インタフェース

| Pin | Signal  | Function | Pin out                               |
|-----|---------|----------|---------------------------------------|
| 1   | GND     | GND      |                                       |
| 2   | GND     | GND      |                                       |
| 3   | OUTPUT1 | VIDEO Y  | 4 G D ,                               |
| 4   | OUTPUT2 | VIDEO C  |                                       |
|     |         |          | and the second division of the second |
|     |         |          | 2 1                                   |

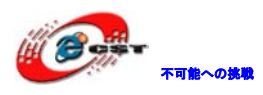

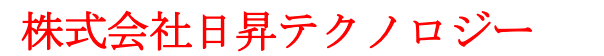

### 2.5 HDMI インタフェース

| Pin | Signal | Function                      | Pin out                      |
|-----|--------|-------------------------------|------------------------------|
| 1   | DAT2+  | TMDS data 2+                  |                              |
| 2   | DAT2_S | TMDS data 2 shield            | Eleventration a              |
| 3   | DAT2-  | TMDS data 2-                  |                              |
| 4   | DAT1+  | TMDS data 1+                  | Real Property and the second |
| 5   | DAT1_S | TMDS data 1 shield            | 1                            |
| 6   | DAT1-  | TMDS data 1-                  | -                            |
| 7   | DAT0+  | TMDS data 0+                  |                              |
| 8   | DAT0_S | TMDS data 0 shield            |                              |
| 9   | DAT0-  | TMDS data 0-                  |                              |
| 10  | CLK+   | TMDS data clock+              |                              |
| 11  | CLK_S  | TMDS data clock shield        |                              |
| 12  | CLK-   | TMDS data clock-              |                              |
| 13  | CEC    | Consumer Electronics          |                              |
|     |        | Control                       |                              |
| 14  | NC     | NC                            |                              |
| 15  | SCL    | IIC master serial clock       |                              |
| 16  | SDA    | IIC serial bidirectional data |                              |
| 17  | GND    | GND                           |                              |
| 18  | 5V     | 5V                            |                              |
| 19  | HPLG   | Hot plug and play detect      |                              |

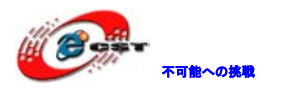

### 2.6 TFT\_LCD インタフェース

| Pin | Signal   | Function              | Pin out                                                                                                    |
|-----|----------|-----------------------|----------------------------------------------------------------------------------------------------|
| 1   | DSS_D0   | LCD Pixel data bit 0  | THE PARTY OF THE PARTY OF THE P |
| 2   | DSS_D1   | LCD Pixel data bit 1  |                                                                                                    |
| 3   | DSS_D2   | LCD Pixel data bit 2  |                                                                                                    |
| 4   | DSS_D3   | LCD Pixel data bit 3  |                                                                                                    |
| 5   | DSS_D4   | LCD Pixel data bit 4  | $\langle \cdot \rangle_1$                                                                                                    |
| 6   | DSS_D5   | LCD Pixel data bit 5  | 1                                                                                                    |
| 7   | DSS_D6   | LCD Pixel data bit 6  |                                                                                                    |
| 8   | DSS_D7   | LCD Pixel data bit 7  |                                                                                                    |
| 9   | GND      | GND                   |                                                                                                    |
| 10  | DSS_D8   | LCD Pixel data bit 8  |                                                                                                    |
| 11  | DSS_D9   | LCD Pixel data bit 9  |                                                                                                    |
| 12  | DSS_D10  | LCD Pixel data bit 10 |                                                                                                    |
| 13  | DSS_D11  | LCD Pixel data bit 11 |                                                                                                    |
| 14  | DSS_D12  | LCD Pixel data bit 12 |                                                                                                    |
| 15  | DSS_D13  | LCD Pixel data bit 13 |                                                                                                    |
| ·   |          |                       |                                                                                                    |
| 16  | DSS_D 14 | LCD Pixel data bit 14 |                                                                                                    |
| 17  | DSS_D15  | LCD Pixel data bit 15 |                                                                                                    |
| 18  | GND      | GND                   |                                                                                                    |
| 19  | DSS_D16  | LCD Pixel data bit 16 |                                                                                                    |
| 20  | DSS_D17  | LCD Pixel data bit 17 |                                                                                                    |
| 21  | DSS_D18  | LCD Pixel data bit 18 |                                                                                                    |
| 22  | DSS_D19  | LCD Pixel data bit 19 |                                                                                                    |
| 23  | DSS_D20  | LCD Pixel data bit 20 |                                                                                                    |
| 24  | DSS_D21  | LCD Pixel data bit 21 |                                                                                                    |
| 25  | DSS_D22  | LCD Pixel data bit 22 |                                                                                                    |
| 26  | DSS_D23  | LCD Pixel data bit 23 |                                                                                                    |
| 27  | GND      | GND                   |                                                                                                    |
| 28  | DEN      | AC bias control (STN) |                                                                                                    |
|     |          | or pixel data enable  |                                                                                                    |
|     |          | (TFT)                 |                                                                                                    |
| 29  | HSYNC    | LCD Horizontal        |                                                                                                    |
|     |          | Synchronization       |                                                                                                    |
| 30  | VSYNC    | LCD Vertical          |                                                                                                    |
|     |          | Synchronization       |                                                                                                    |
| 31  | GND      | GND                   |                                                                                                    |

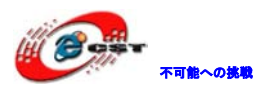

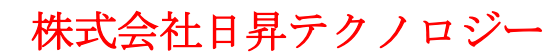

| 32 | CLK      | LCD Pixel Clock          |
|----|----------|--------------------------|
| 33 | GND      | GND                      |
| 34 | X+       | X+ Position Input        |
| 35 | X-       | X- Position Input        |
| 36 | Y+       | Y+ Position Input        |
| 37 | Y-       | Y- Position Input        |
| 38 | SPI_CLK  | SPI clock                |
| 39 | SPI_MOSI | Slave data in, master    |
|    |          | data out                 |
| 40 | SPI_MISO | Slave data out, master   |
|    |          | data in                  |
| 41 | SPI_CS   | SPI enable               |
| 42 | IIC_CLK  | IIC master serial clock  |
| 43 | IIC_SDA  | IIC serial bidirectional |
|    |          | data                     |
| 44 | GND      | GND                      |
| 45 | VDD18    | 1.8V                     |
| 46 | VDD33    | 3.3V                     |
| 47 | VDD50    | 5V                       |
| 48 | VDD50    | 5V                       |
| 49 | RESET    | Reset                    |
| 50 | PWREN    | Power on enable          |

### 2.7 AUDIO OUT インタフェース

| Pin | Signal | Function     | Pin out                                                                                                    |
|-----|--------|--------------|----------------------------------------------------------------------------------------------------|
| 1   | GND    | GND          |                                                                                                    |
| 2   | NC     | NC           |                                                                                                    |
| 3   | Right  | Right output |                                                                                                    |
| 4   | NC     | NC           |                                                                                                    |
| 5   | Left   | Left output  | and the second second se |

### 2.8 Camera image sensor インタフェース

| Pin | Signal | Function                 | Pin out           |
|-----|--------|--------------------------|-------------------|
| 1   | GND    | GND                      | NUM2 complete SHE |
| 2   | D0     | Digital image data bit 0 |                   |
| 3   | D1     | Digital image data bit 1 | Manual I          |
| 4   | D2     | Digital image data bit 2 |                   |
| 5   | D3     | Digital image data bit 3 |                   |
| 6   | D4     | Digital image data bit 4 |                   |

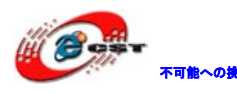

₩₩₩₩ 株式会社日昇テクノロジー

| 7  | D5     | Digital image data bit 5      |
|----|--------|-------------------------------|
| 8  | D6     | Digital image data bit 6      |
| 9  | D7     | Digital image data bit 7      |
| 10 | D8     | Digital image data bit 8      |
| 11 | D9     | Digital image data bit 9      |
| 12 | D10    | Digital image data bit 10     |
| 13 | D11    | Digital image data bit 11     |
| 14 | GND    | GND                           |
| 15 | PCLK   | Pixel clock                   |
| 16 | GND    | GND                           |
| 17 | HS     | Horizontal synchronization    |
| 18 | VDD50  | 5V                            |
| 19 | VS     | Vertical synchronization      |
| 20 | VDD33  | 3.3V                          |
| 21 | XCLKA  | Clock output a                |
| 22 | XCLKB  | Clock output b                |
| 23 | GND    | GND                           |
| 24 | FLD    | Field identification          |
| 25 | WEN    | Write Enable                  |
| 26 | STROBE | Flash strobe control signal   |
| 27 | SDA    | IIC master serial clock       |
| 28 | SCL    | IIC serial bidirectional data |
| 29 | GND    | GND                           |
| 30 | VDD18  | 1.8V                          |

2.9 MIC IN インタフェース

| Pin | Signal     | Function    | Pin out |
|-----|------------|-------------|---------|
| 1   | GND        | GND         |         |
| 2   | NC         | NC          |         |
| 3   | MIC MAIN P | Right input |         |
| 4   | NC         | NC          | 1       |
| 5   | MIC MAIN N | Left input  |         |

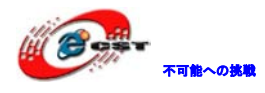

### 2.10 キーボードインタフェース

| Pin | Signal | Function                      | Pin out           |
|-----|--------|-------------------------------|-------------------|
| 1   | KC0    | Keypad matrix column 0 output | re                |
| 2   | KR0    | Keypad matrix row 0 input     |                   |
| 3   | KC1    | Keypad matrix column 1 output |                   |
| 4   | KR1    | Keypad matrix row 1 input     | 2 2 2 2 2 2 2 2 1 |
| 5   | KC2    | Keypad matrix column 2 output |                   |
| 6   | KR2    | Keypad matrix row 2 input     | _                 |
| 7   | KC3    | Keypad matrix column 3 output |                   |
| 8   | KR3    | Keypad matrix row 3 input     |                   |
| 9   | KC4    | Keypad matrix column 4 output |                   |
| 10  | KR4    | Keypad matrix row 4 input     |                   |
| 11  | KC5    | Keypad matrix column 5 output |                   |
| 12  | KR5    | Keypad matrix row 5 input     |                   |
| 13  | VDD18  | 1.8V                          |                   |
| 14  | GND    | GND                           |                   |

2.11 シリアルポート

3 ラインシリアルポートインタフェース

Signal input/output level: RS232C

Maximum data rate: 115.2kbps

Flow Control: None

Connector: 10-pin (5 × 2)2.54mm pitch connector

| Pin | Signal | Function     | Pin out |
|-----|--------|--------------|---------|
| 1   | NC     | NC           |         |
| 2   | TXD    | Transit data |         |
| 3   | RXD    | Receive data | E       |
| 4   | NC     | NC           | 3       |
| 5   | GND    | GND          |         |
| 6   | NC     | NC           |         |
| 7   | NC     | NC           |         |
| 8   | NC     | NC           |         |
| 9   | NC     | NC           |         |

2.12 LAN インタフェース

DM9000 に 10/100M Ethernet モジュールが含まれている。

本ボードはストレートケーブル経由で hub に接続、或いはクロースケーブル経由で PC と直接接続できる。

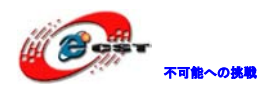

| Pin | Signal | Function             | Pin out                                                                                                    |
|-----|--------|----------------------|----------------------------------------------------------------------------------------------------|
| 1   | TX+    | TX+ output           | ( and the second second second second second second second second second second second second second second se |
| 2   | TX-    | TX- output           |                                                                                                    |
| 3   | RX+    | RX+ input            | 1                                                                                                    |
| 4   | VDD25  | 2.5V Power for TX/RX |                                                                                                    |
| 5   | VDD25  | 2.5V Power for TX/RX |                                                                                                    |
| 6   | RX-    | RX- input            |                                                                                                    |
| 7   | NC     | NC                   |                                                                                                    |
| 8   | NC     | NC                   |                                                                                                    |
| 9   | VDD    | 3.3V Power for LED   |                                                                                                    |
| 10  | LED1   | Speed LED            |                                                                                                    |
| 11  | LED2   | Link LED             |                                                                                                    |
| 12  | VDD    | 3.3V Power for LED   |                                                                                                    |

2.13 USB OTG インタフェース

Mini USB A/B インタフェース。直接 TPS65930 マイコンの USB OTG ポートと接続する。

Data Transfer Mode: USB2.0 High Speed (480Mbps)

Power Supply: Voltage: +5V

| Pin | Signal | Function  | Pin out |
|-----|--------|-----------|---------|
| 1   | VBUS   | +5V       |         |
| 2   | DN     | USB Data- |         |
| 3   | DP     | USB Data+ |         |
| 4   | ID     | USB ID    |         |
| 5   | GND    | GND       |         |

2.14 USB HOST インタフェース

Data Transfer Mode: USB2.0 High Speed (480Mbps)

Power Supply: Voltage: +5V

| Pin | Signal | Function  | Pin out      |
|-----|--------|-----------|--------------|
| 1   | VBUS   | +5V       |              |
| 2   | DN     | USB Data- |              |
| 3   | DP     | USB Data+ |              |
| 4   | GND    | GND       | <u>Jvv</u> ť |

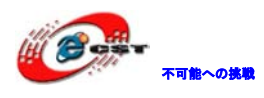

2.15 SD/MMC カードインタフェース

挿入・保護の自動検査機能付き。4bit/8bitのSDカードをサポートする。

1.8V/3.3V ロジック電圧をサポートする。

| Pin | Signal      | Function              | Pin out                             |
|-----|-------------|-----------------------|-------------------------------------|
| 1   | MINISD_CD1  | Mini SD Card detect 1 |                                     |
| 2   | MINISD_CD2  | Mini SD Card detect 2 |                                     |
| 3   | DAT2        | MMC card data 2       |                                     |
| 4   | DAT3        | MMC card data 3       |                                     |
| 5   | DAT4        | MMC card data 4       |                                     |
| 6   | MINISD_DAT2 | Mini SD card data 2   | and the second second second second |
| 7   | CMD         | SD/MMC Command Signal |                                     |
| 8   | MINISD_DAT3 | Mini SD card data 3   |                                     |
| 9   | DAT5        | MMC card data 5       |                                     |
| 10  | MINISD_CMD  | Mini SD card command  |                                     |
| 11  | VSS         | GND                   |                                     |
| 12  | MINISD_VSS  | GND                   |                                     |
| 13  | NC          | NC                    |                                     |
| 14  | VDD         | VDD                   |                                     |
| 15  | NC          | NC                    |                                     |
| 16  | MINISD_VDD  | VDD                   |                                     |
| 17  | CLK         | MMC card clock        |                                     |
| 18  | MINISD_CLK  | Mini SD card clock    |                                     |
| 19  | DAT6        | MMC card data 6       |                                     |
| 20  | MINISD_VSS  | GND                   |                                     |
| 21  | VSS         | GND                   |                                     |
| 22  | MINISD_DAT0 | Mini SD card data 0   |                                     |
| 23  | DAT7        | MMC card data 7       |                                     |
| 24  | MINISD_DAT1 | Mini SD card data 1   |                                     |
| 25  | DAT0        | MMC card data 0       |                                     |
| 26  | DAT1        | MMC card data 1       |                                     |
| 27  | SD_CD       | SD Card detect        |                                     |
| 28  | SD_WP       | SD write protect      |                                     |
| 29  | GND         | GND                   |                                     |
| 30  | GND         | GND                   |                                     |

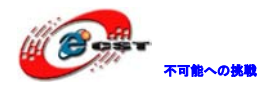

### 2.16 JTAG インタフェース

| Pin | Signal | Function           | Pin out                  |
|-----|--------|--------------------|--------------------------|
| 1   | TMS    | Test mode select   |                          |
| 2   | NTRST  | Test system reset  |                          |
| 3   | TDI    | Test data input    |                          |
| 4   | GND    | GND                |                          |
| 5   | VIO    | 1.8V               | 198 M32 M31 1748 241 161 |
| 6   | NC     | NC                 | Pasas -                  |
| 7   | TDO    | Test data output   |                          |
| 8   | GND    | GND                |                          |
| 9   | RTCK   | Receive test clock |                          |
| 10  | GND    | GND                |                          |
| 11  | TCK    | Test clock         |                          |
| 12  | GND    | GND                |                          |
| 13  | EMU0   | Test emulation 0   |                          |
| 14  | EMU1   | Test emulation 1   |                          |

### 2.17 拡張インタフェース

BSP1, BSP3, UART1, I2C3, SPI1, MMC2 インタフェースなど、ロジック電圧は 1.8V。

| Pin | Signal    | Function                         | Pin out          |
|-----|-----------|----------------------------------|------------------|
| 1   | GND       | GND                              |                  |
| 2   | BSP1_DX   | Transmitted serial data 1        |                  |
| 3   | BSP1_DR   | Received serial data 1           | - The new Allenn |
| 4   | BSP1_CLKR | Received clock 1                 |                  |
| 5   | BSP1_FSX  | Transmit frame synchronization 1 |                  |
| 6   | BSP1_CLKX | Transmit clock 1                 | 2                |
| 7   | BSP1_CLKS | External clock input 1           |                  |
| 8   | BSP1_FSR  | Receive frame synchronization 1  |                  |
| 9   | UART1_CTS | UART1 clear to send              |                  |
| 10  | UART1_RTS | UART1 request to send            |                  |
| 11  | UART1_RX  | UART1 receive data               |                  |
| 12  | UART1_TX  | UART1 transmit data              |                  |
| 13  | GND       | GND                              |                  |
| 14  | MMC2_CLK  | MMC2 card clock                  |                  |
| 15  | MMC2_CMD  | MMC2 Command Signal              |                  |
| 16  | MMC2_D0   | MMC2 card data 0                 |                  |
| 17  | MMC2_D1   | MMC2 card data 1                 |                  |
| 18  | MMC2_D2   | MMC2 card data 2                 |                  |

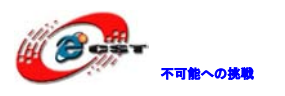

| 19 | MMC2_D3   | MMC2 card data 3                 |
|----|-----------|----------------------------------|
| 20 | MMC2_D4   | MMC2 card data 4                 |
| 21 | MMC2_D5   | MMC2 card data 5                 |
| 22 | MMC2_D6   | MMC2 card data 6                 |
| 23 | MMC2_D7   | MMC2 card data 7                 |
| 24 | BSP3_DX   | Transmitted serial data 3        |
| 25 | BSP3_DR   | Received serial data 3           |
| 26 | BSP3_CLKX | Transmit clock 3                 |
| 27 | BSP3_FSX  | Transmit frame synchronization 3 |
| 28 | GND       | GND                              |
| 29 | IIC3_SCL  | IIC3 master serial clock         |
| 30 | IIC3_SDA  | IIC3 serial bidirectional data   |
| 31 | SPI1_SIMO | Slave data in, master data out   |
| 32 | SPI1_SOMI | Slave data out, master data in   |
| 33 | SPI1_CLK  | SPI1 clock                       |
| 34 | SPI1_CS0  | SPI enable 0                     |
| 35 | SPI1_CS3  | SPI enable 3                     |
| 36 | HDQ_SIO   | Bidirectional HDQ                |
| 37 | VDD33     | 3.3V                             |
| 38 | VDD18     | 1.8V                             |
| 39 | VDD50     | 5V                               |
| 40 | GND       | GND                              |

### 2.18 KEY

| Pin | Signal   | Function                  | Pin out                  |
|-----|----------|---------------------------|--------------------------|
| 1   | USER-KEY | User-defined key          |                          |
| 2   | ON/OFF   | System ON/OFF key         | THE Y I WE WANT TO BE AN |
| 3   | RESET    | System reset key          |                          |
| 4   | BOOT-KEY | System boot configuration |                          |
|     |          |                           |                          |
|     |          |                           |                          |

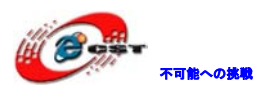

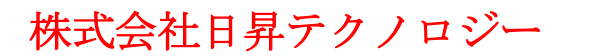

### 2.19 LED

| Pin | Signal | Function       | Pin out                             |
|-----|--------|----------------|-------------------------------------|
| 1   | LED33  | 3.3V Power led | 10 10 10 10 10 10 10 10 00 000 0000 |
| 2   | LED50  | 4.2V Power led |                                     |
| 3   | LEDB   | User LED       |                                     |
| 4   | LED1   | User LED       |                                     |
| 5   | LED2   | User LED       | 1 6                                 |
| 6   | LED3   | User LED       |                                     |

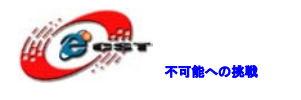

# 第三章 Linux の体験

### 3.1 初期時のシステム構成

|  | x-loader |  | u-boot |  | kernel |  | rootfs |  | user area |
|--|----------|--|--------|--|--------|--|--------|--|-----------|
|  |          |  |        |  |        |  |        |  |           |

- \_\_\_\_u-boot-----(flash-uboot.bin)
- 2.6 kernel-----(uImage)

[rootfs-----(ubi.img)

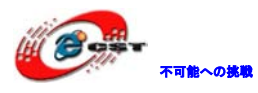

### 3.2 BSP の特性

| Item          |             | Note                                          |  |
|---------------|-------------|-----------------------------------------------|--|
|               |             | NAND / ONENAND                                |  |
|               | x-loader    | MMC/SD                                        |  |
|               |             | FAT                                           |  |
| BIOS          |             | NAND / ONENAND                                |  |
|               | u-boot      | MMC/SD                                        |  |
|               |             | FAT                                           |  |
|               |             | NET                                           |  |
|               |             | Supports ROM/CRAM/EXT2/EXT3/FAT/NFS/          |  |
| Kernel        | Linux-2.6.x | JFFS2/UBIFS and various file systems          |  |
|               | serial      | Series driver                                 |  |
|               | rtc         | Hardware clock driver                         |  |
|               | net         | 10/100M Ethernet card DM8000 driver           |  |
|               | flash       | nand flash driver (supports nand boot)        |  |
|               | lcd         | TFT LCD driver                                |  |
|               | touch       | Touch screen controller ads7846 driver        |  |
| Device Driver | screen      |                                               |  |
|               | mmc/sd      | mmc/sd controller driver                      |  |
|               | usb otg     | usb otg 2.0 driver (can be configured as      |  |
|               |             | master/slave device)                          |  |
|               | usb ehci    | usb ehci driver                               |  |
|               | dvi         | Supports dvi-d signal output                  |  |
|               | s-video     | Supports s-video signal output                |  |
|               | Audio       | Audio driver                                  |  |
|               | camera      | Camera driver                                 |  |
|               | keypad      | 6x6 matrix keyboard driver                    |  |
|               | led         | User led lamp driver                          |  |
| GUI           | Angstrom    | release version for embedded devices' desktop |  |
|               |             | environment                                   |  |
|               | Android     | google android system                         |  |

### 3.3 システムの起動

3.3.1 PC 側でハイパーターミナル使用時の設定

- □ Baud rate: 115200
- 🗌 Data bit: 8

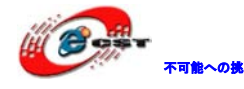

□ Parity check: no

- □ Stop bit: 1
- ☐ Flow control: no

### 3.3.2 Nand Flash から起動

ボードのデフォルト設定はNANDから起動する。NANDにシステムイメージファイルがなけれ ば、SDカードから起動する。初期時のユーザー名は「root」で、パースワードは設定して ない。

### 3.3.3 SD カードから起動

SD カードから起動したい場合はボードの「Boot key」を押しながら、起動する。初期時の ユーザー名は「root」で、パースワードは設定してない。

### 3.4 液晶の設定

### 3.4.1 デフォルトの4.3インチ液晶

u-bootのパラメータの設定:電源を投入した後、3秒以内、パソコンのスペースキーを押す と、u-boot モードに入る。

・NAND 起動:

OMAP3 DevKit8000 # setenv bootargs console=ttyS2, 115200n8 ubi. mtd=4 root=ubi0:rootfs rootfstype=ubifs video=omapfb:mode:4.3inch\_LCD

OMAP3 DevKit8000 # seteny bootcmd nand read. i 80300000 280000 300000¥; bootm 80300000 OMAP3 DevKit8000 # saveenv

・SD カード起動:

OMAP3 DevKit8000 # setenv bootargs console=ttyS2,115200n8 root=/dev/ram initrd=0x81600000, 40M video=omapfb:mode:4.3inch\_LCD

OMAP3 DevKit8000 # setenv bootcmd 'mmcinit; fatload mmc 0 80300000 uImage; fatload mmc 0 81600000 ramdisk.gz;bootm 80300000'

OMAP3 DevKit8000 # saveenv

### 3.4.2 5.6 インチ液晶

・NAND 起動:

OMAP3 DevKit8000 # setenv bootargs console=ttyS2, 115200n8 ubi. mtd=4 root=ubi0:rootfs rootfstype=ubifs video=omapfb:mode:5.6inch\_LCD

OMAP3 DevKit8000 # setenv bootcmd nand read. i 80300000 280000 300000¥; bootm 80300000 OMAP3 DevKit8000 # saveenv

・SD カード起動:

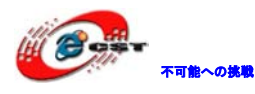

OMAP3 DevKit8000 # setenv bootargs console=ttyS2,115200n8 root=/dev/ram initrd=0x81600000,40M video=omapfb:mode:5.6inch\_LCD

OMAP3 DevKit8000 # setenv bootcmd 'mmcinit;fatload mmc 0 80300000 uImage;fatload mmc 0 81600000 ramdisk.gz;bootm 80300000'

OMAP3 DevKit8000 # saveenv

#### 3.4.37インチ液晶

・NAND 起動:

OMAP3 DevKit8000 # setenv bootargs console=ttyS2, 115200n8 ubi. mtd=4 root=ubi0:rootfs rootfstype=ubifs video=omapfb:mode:7inch\_LCD

OMAP3 DevKit8000 # setenv bootcmd nand read.i 80300000 280000 300000¥;bootm 80300000 OMAP3 DevKit8000 # saveenv

・SD カード起動:

OMAP3 DevKit8000 # setenv bootargs console=ttyS2,115200n8 root=/dev/ram initrd=0x81600000,40M video=omapfb:mode:7inch\_LCD

OMAP3 DevKit8000 #setenv bootcmd 'mmcinit;fatload mmc 0 80300000 uImage;fatload mmc 0 81600000 ramdisk.gz;bootm 80300000'

OMAP3 DevKit8000 # saveenv

#### 3.4.4 DVI

#### ・NAND 起動:

OMAP3 DevKit8000 # setenv bootargs console=ttyS2, 115200n8 ubi. mtd=4 root=ubi0:rootfs rootfstype=ubifs video=omapfb:mode:720p60

OMAP3 DevKit8000 # setenv bootcmd nand read. i 80300000 280000 300000¥;bootm 80300000 OMAP3 DevKit8000 # saveenv

### ・SD カード起動:

OMAP3 DevKit8000 # setenv bootargs console=ttyS2,115200n8 root=/dev/ram initrd=0x81600000,40M video=omapfb:mode:720p60

OMAP3 DevKit8000 #setenv bootcmd 'mmcinit;fatload mmc 0 80300000 uImage;fatload mmc 0 81600000 ramdisk.gz;bootm 80300000'

OMAP3 DevKit8000 # saveenv

### 3.4.5 VGA

### ・NAND 起動:

OMAP3 DevKit8000 # setenv bootargs console=ttyS2, 115200n8 ubi. mtd=4 root=ubi0:rootfs rootfstype=ubifs video=omapfb:mode:VGA

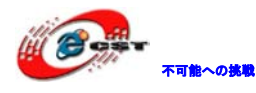

OMAP3 DevKit8000 # seteny bootcmd nand read, i 80300000 280000 300000¥; bootm 80300000 OMAP3 DevKit8000 # saveenv ・SD カード起動: OMAP3 DevKit8000 # setenv bootargs console=ttyS2, 115200n8 root=/dev/ram initrd=0x81600000,40M video=omapfb:mode:VGA OMAP3 DevKit8000 #setenv bootcmd 'mmcinit; fatload mmc 0 80300000 uImage; fatload mmc 0 81600000 ramdisk.gz;bootm 80300000' OMAP3 DevKit8000 # saveenv 3.5 テストプログラム 3.5.1 LED テスト ボード上のLED1、LED2、LED3はユーザーLEDですが、LED1は既にシステムtickとして、LED2はSD カードのアクセス指示用で利用されている。 下記はLED3のテスト(PCのハイパーターミナルで下記コマンドを入力する): 点灯: root@DevKit8000;~# echo -n 1 >/svs/class/leds/led3/brightness 消灯: root@DevKit8000:~# echo -n 0 >/sys/class/leds/led3/brightness 3.5.2 マトリクスキーボードテスト 本ボードは 6x6 マトリクスキーボードを拡張している。Evtest ツールで動作確認出来る。 マトリクスキーボードと本ボードを接続して、ハイパーターミナルから下記コマンドを入力する。 root@DevKit8000:~# evtest /dev/input/event0 キーボードから任意のキーを押す。例えば '1'、下記情報が出て来る: Event: time 946684837.310027, type 1 (Key), code 2 (1), value 1 Event: time 946684837.402160, type 1 (Key), code 2 (1), value 0 "type 1 (Key), code 2 (1), value 1"、は何かイベントが発生し、key value が 2(keyboard の '1')、状 態は押下('0'は離す)。 ※CONTROL+Cでテストプログラム終了。 3.5.3 タッチパネルテスト (1) 下記コマンドでタッチパネルを校正:

root@DevKit8000:<sup>~</sup># **ts\_calibrate** 

画面上の提示通り"+"を5回クリックして完成する。

(2)校正完了した後、下記コマンドでタッチパネルをテストできる:

root@DevKit8000:~# **ts\_test** 

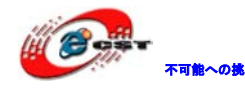

※CONTROL+Cでテストプログラム終了。

3.5.4 RTC テスト

- (1) RTC 時間の設定:
- root@DevKit8000:~# date 080820002008
- Fri Aug 8 20:00:00 UTC 2008
- (2)システム時間をRTC に書き込む:
- root@DevKit8000:~# hwclock -w
- (3)RTC 時間を読む
- root@DevKit8000:~# **hwclock**
- (4) 起動の時、RTC 時間をシステム時間に恢復します。
- root@DevKit8000:~# **hwclock -s**
- root@DevKit8000:~# **date**
- Fri Aug 8 20:01:45 UTC 2008

3.5.5 MMC/SC カードテスト MMC/SC カードを挿入すると、自動的に/media にマウントされデフォルトの名前は mmcblk0p1。 root@DevKit8000:<sup>~</sup># cd /media/ root@DevKit8000:/media# ls card hdd mmcblk0p1 ram union cf mmc1 net realroot root@DevKit8000:/media# ls mmcblk0p1/ flash-uboot.bin u-boot.bin x-load.bin.ift\_for\_NAND mlo uImage ramdisk.gz ubi.img root@DevKit8000:/media# umount /media/mmcblk0p1/ ※アンマウントしなくて SD カードを抜出すと、SD カードを壊す恐れがある。

- 3.5.6 USB OTG テスト
- (1)デバイスとして利用する場合:
- ア USB miniB to USB Aケーブルでパソコンとボードを接続する(USB miniBをボード側に)。USBド
- ライバは弊社サーバーのlinux¥toolsを参照ください。
- イ USB ドライバをインストールした後、PC 側は仮想 LAN が一つ増えている。

### LAN or High-Speed Internet

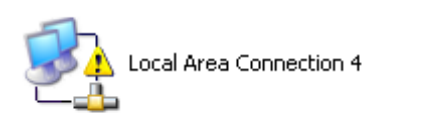

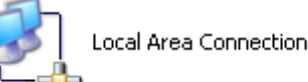

ウ この仮想 LAN の IP アドレスを次の画面のように設定する。

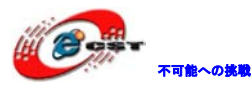

| Internet Protocol (TCP/IP) Properties 🛛 🔹 🛛 💽                                                                                                    |                     |  |  |  |  |
|----------------------------------------------------------------------------------------------------|---------------------|--|--|--|--|
| General                                                                                                    |                     |  |  |  |  |
| You can get IP settings assigned automatically if your network supports this capability. Otherwise, you need to ask your network administrator for the appropriate IP settings. |                     |  |  |  |  |
| O Dbtain an IP address automatically                                                                                                    | ,                   |  |  |  |  |
| • Use the following IP address:                                                                                                    |                     |  |  |  |  |
| IP address:                                                                                                    | 192.168.1.15        |  |  |  |  |
| S <u>u</u> bnet mask:                                                                                                    | 255 . 255 . 255 . 0 |  |  |  |  |
| Default gateway: 192.168.1.1                                                                                                    |                     |  |  |  |  |
| O Obtain DNS server address automatically                                                                                                    |                     |  |  |  |  |
| O Use the following DNS server addresses:                                                                                                    |                     |  |  |  |  |
| Preferred DNS server:                                                                                                    |                     |  |  |  |  |
| Alternate DNS server:                                                                                                    |                     |  |  |  |  |
| Ad <u>v</u> anced                                                                                                    |                     |  |  |  |  |
|                                                                                                    | OK Cancel           |  |  |  |  |

エ ボードの IP と usb 仮想 LAN の IP アドレスを同じネットワークセグメントに設定する。 root@DevKit8000:<sup>~</sup># **ifconfig usb0 192.168.1.115** 

root@DevKit8000:~# ifconfig

lo Link encap:Local Loopback

inet addr:127.0.0.1 Mask:255.0.0.0

UP LOOPBACK RUNNING MTU:16436 Metric:1

RX packets:26 errors:0 dropped:0 overruns:0 frame:0

TX packets:26 errors:0 dropped:0 overruns:0 carrier:0 collisions:0 txqueuelen:0 RX bytes:2316

(2.2 KiB) TX bytes:2316 (2.2 KiB)

usb0 Link encap:Ethernet HWaddr 5E:C5:F6:D4:2B:91

inet addr:192.168.1.115 Bcast:192.168.1.255 Mask:255.255.255.0

UP BROADCAST RUNNING MULTICAST MTU:1500 Metric:1

RX packets:253 errors:0 dropped:0 overruns:0 frame:0

TX packets:43 errors:0 dropped:0 overruns:0 carrier:0 collisions:0 txqueuelen:1000 RX

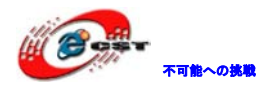

bytes:35277 (34.4 KiB) TX bytes:10152 (9.9 KiB) オ テスト: root@DevKit8000:~# ping 192.168.1.15 PING 192.168.1.15 (192.168.1.15): 56 data bytes 64 bytes from 192.168.1.15: seq=0 ttl=128 time=0.885 ms 64 bytes from 192.168.1.15: seq=1 ttl=128 time=0.550 ms ※CONTROL+Cでテストプログラム終了。 (2) HOST として利用する場合: USB miniA to USB A ケーブルでボードとUSB デバイス(例 Udisc)を接続する(USB miniA をボー ド側(こ)。 ボードを起動すると、自動的に USB デバイスを/media にマウントする。 root@DevKit8000:~# cd /media/ root@DevKit8000:/media# ls card hdd mmcblk0p1 ram sda1 cf mmc1 net realroot union root@DevKit8000:/media# cd sda1 sda1 フォルダの下にファイルがあれば、正しくアクセス出来ている。 ※Udisc の種類によって、sda に認識される場合がある。

3.5.7 AUDIO テスト

(1)Record

MIC を挿入して、下記コマンドで録音できる。

root@DevKit8000:<sup>~</sup># arecord -t wav -c 2 -r 44100 -f S16\_LE -v k

(2)Play

イヤホンを接続して、下記コマンドで録音した内容が聞こえる。 root@DevKit8000:<sup>~</sup># aplay -t wav -c 2 -r 44100 -f S16\_LE -v k ※CONTROL+Cでテストプログラム終了。

3.5.8 LAN テスト

本ボードは DM9000 搭載していて、ローカルネットワークに接続できる。

LAN ケーブルを接続して、下記コマンドを入力する。

root@DevKit8000:~# ifconfig eth0 192.192.192.200

eth0: link down

eth0: link up, 100Mbps, full-duplex, lpa 0x41E1

root@DevKit8000:<sup>~</sup># ping 192.192.192.90 PING 192.192.192.90 (192.192.192.90): 56 data bytes

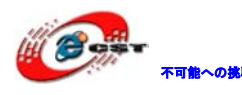

低価格、高品質が不可能? 日昇テクノロジーなら可能にする

64 bytes from 192.192.192.90: seq=0 ttl=128 time=1.007 ms 64 bytes from 192.192.192.90: seq=1 ttl=128 time=0.306 ms 64 bytes from 192.192.192.90: seq=2 ttl=128 time=0.397 ms 64 bytes from 192.192.192.90: seq=3 ttl=128 time=0.367 ms

--- 192.192.192.90 ping statistics --- 4 packets transmitted, 4 packets received, 0% packet loss round-trip min/avg/max = 0.306/0.519/1.007 ms

株式会社日昇テクノロジー

3.5.9 CAMERA テスト カメラモジュールを挿入して、下記コマンドを入力する。 root@DevKit8000:<sup>~</sup># **saMmapLoopback** 液晶にカメラから摂取した画像が見える。

3.6 Demo

次の操作はパソコンのLinux 環境(ubuntu 9.04)です。

3.6.1 Angstrom(GPE)

(1)SD カードに二つのパーティションを作る(付録をご参照ください)。SD カードを再マウントして、 次のコマンドを入力する。

cp /media/cdrom/linux/demo/angstrom/MLO /media/LABEL1

cp /media/cdrom/linux/demo/angstrom/u-boot.bin /media/LABEL1

cp /media/cdrom/linux/demo/angstrom/uImage /media/LABEL1

rm -rf /media/LABEL2/\*

sudo tar jxvf

linux/demo/angstrom/Angstrom-DevKit8000-demo-image-glibc-ipk-2008.1-test-20080111-De vKit8000.rootfs.tar.bz2 -C /media/LABEL2

sync

umount /media/LABEL1

umount /media/LABEL2

(2)SD カードをボードに挿入し、SDカードから起動する。デフォルトはDVI で出力する。

初起動時はイニシャルのため、時間がかかります。

もっと詳しい情報は下記URLをご参照ください。

http://www.angstrom-distribution.org/

http://www.angstrom-distribution.org/demo/beagleboard/

3.6.2 Google android

(1)SD カードに二つのパーティションを作る(付録をご参照ください)。SD カードを再マウントして、

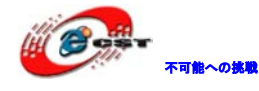

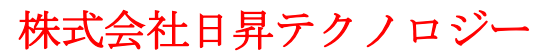

次のコマンドを入力する。 ア 4.3 インチ LCD の場合: cp /media/cdrom/linux/demo/android/MLO /media/LABEL1 cp /media/cdrom/linux/demo/android/u-boot.bin 4.3 /media/LABEL1/u-boot.bin cp /media/cdrom/linux/demo/android/uImage\_4.3 /media/LABEL1/uImage rm -rf /media/LABEL2/\* sudo tar jxvf linux/demo/ android/RFS.tar.bz2 -C /media/LABEL2 sync umount /media/LABEL1 umount /media/LABEL2 イ 5.6 インチ LCD の場合: cp /media/cdrom/linux/demo/android/MLO /media/LABEL1 cp /media/cdrom/linux/demo/android/u-boot.bin\_5.6 /media/LABEL1/u-boot.bin cp /media/cdrom/linux/demo/android/uImage\_5.6 /media/LABEL1/uImage rm -rf /media/LABEL2/\* sudo tar ixvf linux/demo/ android/RFS.tar.bz2 -C /media/LABEL2 sync umount /media/LABEL1 umount /media/LABEL2 ウ 7 インチ LCD の場合: cp /media/cdrom/linux/demo/android/MLO /media/LABEL1 cp /media/cdrom/linux/demo/android/u-boot.bin\_7 /media/LABEL1/u-boot.bin cp /media/cdrom/linux/demo/android/uImage\_7 /media/LABEL1/uImage rm -rf /media/LABEL2/\* sudo tar jxvf linux/demo/ android/RFS.tar.bz2 -C /media/LABEL2 sync umount /media/LABEL1 umount /media/LABEL2 (2)SD カードを挿入、電源入れて、SD カードから起動すると、Android システムになる。 Android のソースコードと資料は下記URLをご参照ください。 http://www.embedinfo.com/english/download/linuxadroid.zip http://labs.embinux.org/index.php/Android\_Porting\_Guide\_to\_Beagle\_Board

3.6.3 DVSDK

(1)SD カードに二つのパーティションを作る(付録をご参照ください)。SD カードを再マウントして、 次のコマンドを入力する。

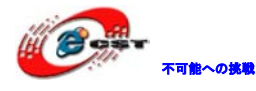

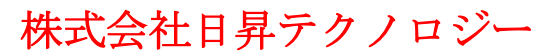

- ① 4.3 インチ LCD の場合:
- cp /media/cdrom/linux/demo/dvsdk/MLO /media/LABEL1 cp /media/cdrom/linux/demo/dvsdk/u-boot.bin /media/LABEL1
- cp /media/cdrom/linux/demo/dvsdk/uImage\_4.3 /media/LABEL1/uImage
- rm -rf /media/LABEL2/\*
- sudo tar jxvf linux/demo/dvsdk/DVSDK.tar.bz2 -C /media/LABEL2

sync

- umount /media/LABEL1
- umount /media/LABEL2
- 5.6 インチ LCD の場合:
- cp /media/cdrom/linux/demo/dvsdk/MLO /media/LABEL1
- cp /media/cdrom/linux/demo/dvsdk/u-boot.bin /media/LABEL1
- cp /media/cdrom/linux/demo/dvsdk/uImage\_5.6 /media/LABEL1/uImage
- rm -rf /media/LABEL2/\*
- sudo tar jxvf linux/demo/dvsdk/DVSDK.tar.bz2 -C /media/LABEL2
- sync
- umount /media/LABEL1
- umount /media/LABEL2
- ③ 7 インチ LCD の場合:
- cp /media/cdrom/linux/demo/dvsdk/MLO /media/LABEL1
- cp /media/cdrom/linux/demo/dvsdk/u-boot.bin /media/LABEL1
- cp /media/cdrom/linux/demo/dvsdk/uImage\_7 /media/LABEL1/uImage
- rm -rf /media/LABEL2/\*
- sudo tar jxvf linux/demo/dvsdk/DVSDK.tar.bz2 -C /media/LABEL2
- sync
- umount /media/LABEL1
- umount /media/LABEL2
- (2)SD カードを挿入、電源入れて、SD カードから起動すると、DVSDK システムになる。

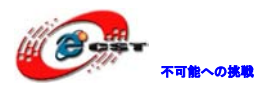

### 第四章 Linux の開発

### 4.1 開発環境

ホストLinux はubuntu7.10 をお勧めします。ほかのLinux も使える。

付属DVDをパソコンに挿入する。UbuntuはDVDを/media/cdromにマウントする。

クロスツールは/media/cdrom/linux/tools にある。

4.1.1 クロスコンパイルツールをインストールする

cd /media/cdrom/linux/tools tar xvjf arm-2007q3-51-arm-none-linux-gnueabi-i686.tar.bz2 -C /home/embest

///home/embest はユーザーフォルダ

4.1.2 他のツールのインストール

mkdir /home/embest/tools

cp /media/cdrom/linux/tools/mkimage /home/embest/tools

cp /media/cdrom/linux/tools/signGP /home/embest/tools

cp /media/cdrom/linux/tools/mkfs.ubifs /home/embest/tools

cp /media/cdrom/linux/tools/ubinize /home/embest/tools

cp /media/cdrom/linux/tools/ ubinize.cfg /home/embest/tools

4.1.3 環境変数の追加

export PATH=/home/embest/arm-2007q3/bin:/home/embest/tools:\$PATH

4.2 システムのコンパイル

4.2.1 コンパイルファイルの準備

ソースコードは付属 DVD の linux/source で、使う前に linux 環境に解凍する必要。

mkdir /home/embest/work

cd /home/embest/work

tar xvf /media/cdrom/linux/source/x-load-1.41.tar.bz2

tar xvf /media/cdrom/linux/source/u-boot-1.3.3.tar.bz2

tar xvf /media/cdrom/linux/source/linux-2.6.28-omap.tar.bz2

sudo tar xvf /media/cdrom/linux/source/rootfs.tar.bz2

上記操作完了後、カレントフォルダに linux-2.6.22-omap、u-boot-1.3.3、x-load-1.41、rootfs 四つ のフォルダが生成される。

4.2.2 x-loader イメージファイルのコンパイル MMC/SD カード起動と NAND 起動によって二つの x-loader イメージファイルになっている。それぞ

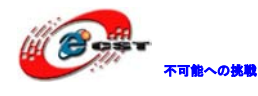

れ生成方法も違う。

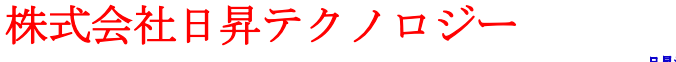

(1) SD カード起動用の x-loader イメージファイル MLO の生成 cd x-load-1.41 make distclean make omap3devkit8000\_config make signGP x-load.bin mv x-load.bin.ift MLO 上記操作後、カレントフォルダに MLO ファイルが生成される。 (2) NAND 起動用の x-load.bin.ift\_for\_NAND の生成 1 x-loader-1.4.1/include/configs/omap3devkit8000.h ファイルを修正する。 vi x-loader-1.4.1/include/configs/omap3devkit8000.h 下記の行をコメントアウトする。 //#define CFG\_CMD\_MMC 1 ②クロスコンパイル cd x-load-1.41 make distclean make omap3devkit8000\_config make signGP x-load.bin mv x-load.bin.ift x-load.bin.ift\_for\_NAND 上記操作後、カレントフォルダに x-load.bin.ift\_for\_NAND ファイルが生成される。 4.2.3 u-boot.bin ファイルのコンパイル cd u-boot-1.3.3 make distclean make omap3devkit8000\_config make 上記操作後、カレントフォルダに u-boot.bin ファイルが生成される。 4.2.4 uImage カーネルファイルのコンパイル cd linux-2.6.28-omap make distclean make omap3\_devkit8000\_defconfig make uImage 上記操作後、arch/arm/boot フォルダに uImage ファイルが生成される。

4.2.5 ファイルシステムファイルのコンパイル

「可能への挑戦

cd /home/embest/work

sudo /home/embest/tools/mkfs.ubifs -r rootfs -m 2048 -e 129024 -c 812 -o ubifs.img

sudo /home/embest/tools/ubinize -o ubi.img -m 2048 -p 128KiB -s 512 /home/embest/tools/ubinize.cfg

上記操作後、カレントフォルダに ubi.img ファイルが生成される。

4.3 システムのコンフィグ

Linux のカーネルは色んなカーネルコンフィグオプションがありますが、デフォルトのコンフィグを基 づいて必要に応じて追加、削除出来る。 4.3.1 カーネルコンフィグの変更 デフォルトのコンフィグファイルは下記フォルダ: linux-2.6.28-omap/arch/arm/configs/omap3\_devkit8000\_defconfig 下記コマンドでコンフィグを変更する: cd linux-2.6.28-omap cp arch/arm/configs/omap3\_devkit8000\_defconfig .config

make menuconfig

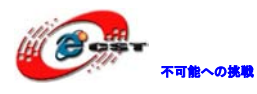

usb gadget で usb mass storage device をシミュレーションする例で、コンフィグ変更を説明する。

① Device drivers を選択する。

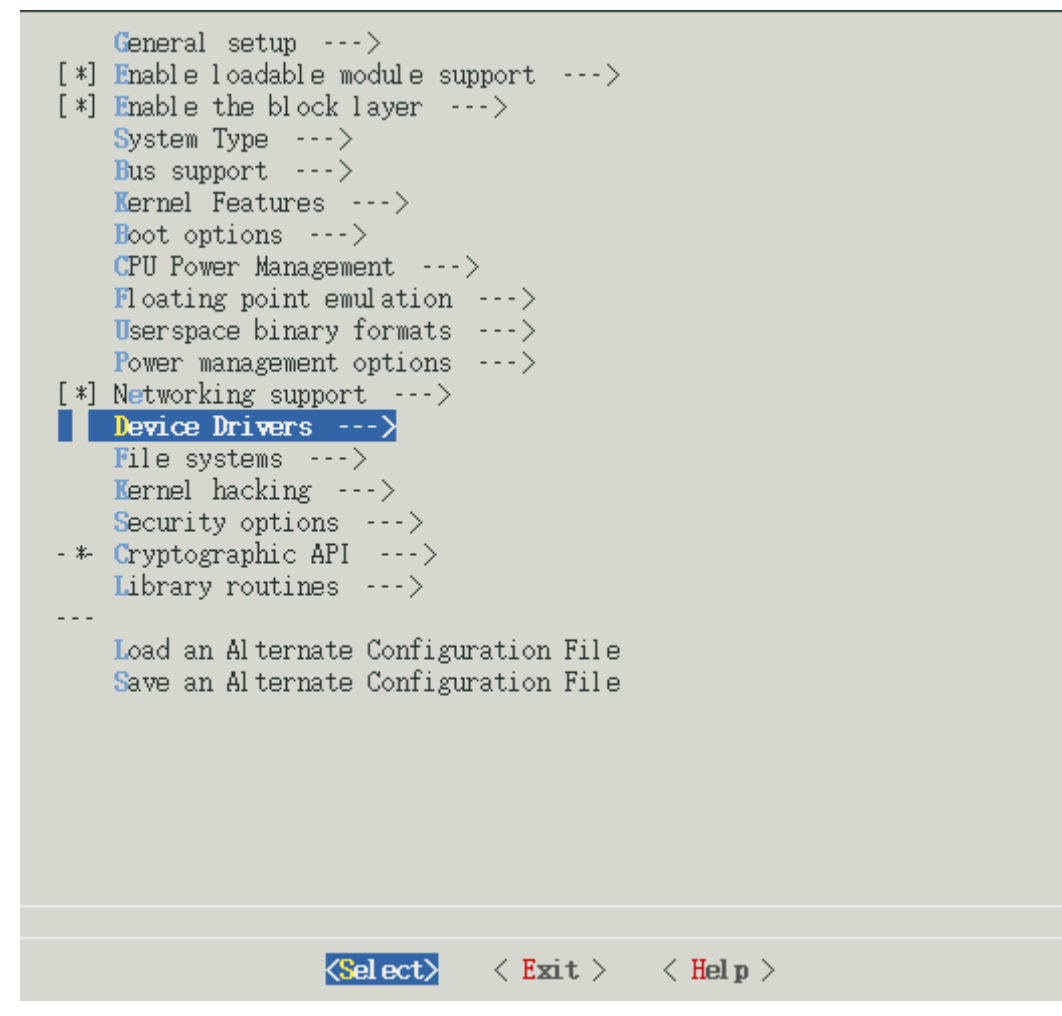

② USB support を選択する。

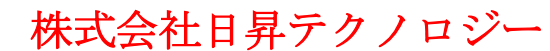

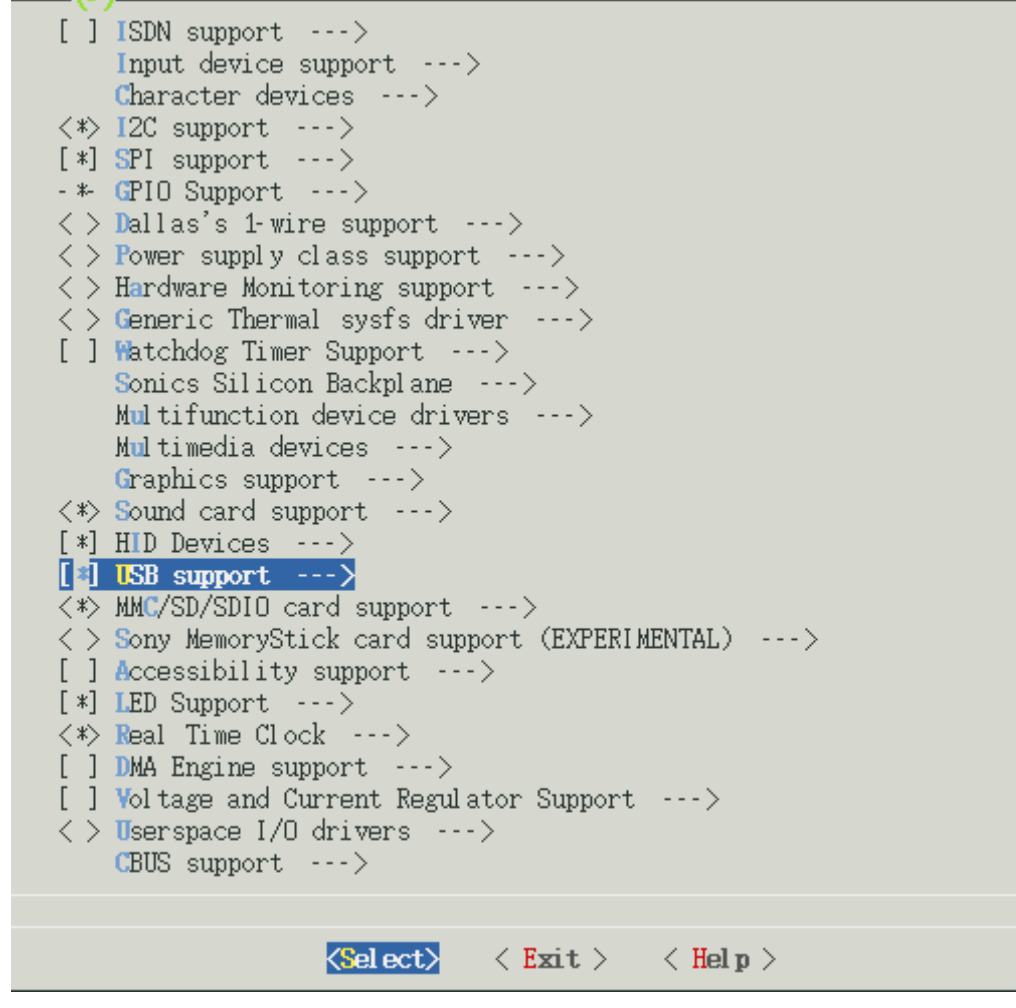

③ USB Gadget Support を選択する。

不可能への挑戦

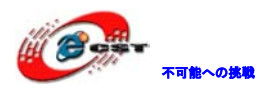

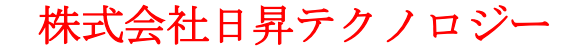

 $\langle \rangle$ EMI 6|2m USB Audio interface support  $\langle \rangle$ EMI 2|6 USB Audio interface support < > ADU devices from Ontrak Control Systems < > USB 7-Segment LED Display USB Diamond Rio500 support USB Lego Infrared Tower support USB LCD driver support USB BlackBerry recharge support USB LED driver support Cypress CY7C63xxx USB driver support Cypress USB thermometer driver support USB Phidgets drivers Siemens ID USB Mouse Fingerprint sensor support Elan PCMCIA CardBus Adapter USB Client Apple Cinema Display support USB 2.0 SVGA dongle support (Net2280/SiS315) USB LD driver PlayStation 2 Trance Vibrator driver support IO Warrior driver support USB testing driver iSight firmware loading support < > **<>** USB VST driver USB Gadget Support ---> \*\*\* OTG and related infrastructure \*\*\*  $\langle \rangle$ GPIO based peripheral-only VBUS sensing 'transceiver'  $\langle \rangle$ Philips ISP1301 with OMAP OTG <\*> TWL4030 USB Transceiver Driver <<mark>S</mark>el ect≻ < Exit > < Help >

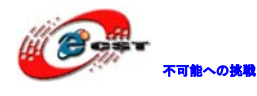

#### ④ USB Gadget Support を変更する。

|       | USB Gadget Support                                                                                    |
|-------|----------------------------------------------------------------------------------------------------|
| []    | Debugging messages (DEVELOPMENT)                                                                      |
| []    | Debugging information files (DEVELOPMENT)                                                             |
| (2)   | Maximum VBUS Power usage (2-500 mA)                                                                   |
|       | ISB Peripheral Controller (Inventra HDRC IISB Peripheral (TL, ADL,))>                                 |
| < M>  | ISB Gadget. Drivers                                                                                   |
| Š     | Gadget Zero (DEVELOPMENT)                                                                             |
| - 25  | Ethernet Gadget (with CDC Ethernet sunnort)                                                           |
| - 23  | Cadent Filesuster (FYPERIMENTAL)                                                                      |
| - ÀŃ  | File-backed Storage Gadget                                                                            |
| Г 1   | File-backed Storage Cadget testing version (NEW)                                                      |
| 25    | Serial Gadget (with CDC ACM and CDC OBEX summert)                                                     |
| - 24  | WIDI Codert (EVPERIMENTAL)                                                                            |
| - ><  | Printer Cadret                                                                                        |
| - ><  | (DC Commonite Device (Ethernet and ACM)                                                               |
| ~ ~ / | ODC COMPOSICE DEVICE (Linernet and How)                                                               |
|       |                                                                                                    |
|       |                                                                                                    |
|       |                                                                                                    |
|       |                                                                                                    |
|       |                                                                                                    |
|       |                                                                                                    |
|       |                                                                                                    |
|       |                                                                                                    |
|       |                                                                                                    |
|       |                                                                                                    |
|       |                                                                                                    |
|       |                                                                                                    |
|       |                                                                                                    |
|       | $ \begin{array}{c c} \hline \textbf{Select} & < \textbf{Exit} > & < \textbf{Hel} p > \\ \end{array} $ |
|       |                                                                                                    |

### 4.3.2 コンパイルする

コンフィグを保存して、下記コマンドでカーネルをコンパイルする。

### make

### make uImage

上記操作後、arch/arm/boot フォルダに新しいカーネルファイル uImage が生成され、 drivers/usb/gadget フォルダに g\_file\_storage.ko ファイルが生成される。

### 4.3.3 テスト

SD カード上のuImageファイルを更新し、g\_file\_storage.koファイルもSDカードにコピーする。SDカードから起動して、次のコマンドでSDカードをUSBメモリデバイスに仮想して、パソコンからアクセス する。

root@DevKit8000:~# cd /media/mmcblk0p1/

root@DevKit8000:/media/mmcblk0p1# insmod g\_file\_storage.ko file=/dev/mmcblk0p1 stall=0 removable=1

g\_file\_storage gadget: File-backed Storage Gadget, version: 7 August 2007 g\_file\_storage gadget:

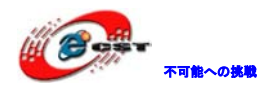

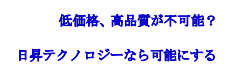

Number of LUNs=1

g\_file\_storage gadget-lun0: ro=0, file: /dev/mmcblk0p1

musb\_hdrc musb\_hdrc: MUSB HDRC host driver

musb\_hdrc musb\_hdrc: new USB bus registered, assigned bus number 2

usb usb2: configuration #1 chosen from 1 choice

hub 2-0:1.0: USB hub found

hub 2-0:1.0: 1 port detected

※USB miniB to USB A 変換ケーブルでボードと PC を繋ぐと、 PC 側で usb mass storage device を発見した提示が出て来る。

株式会社日昇テクノロジー

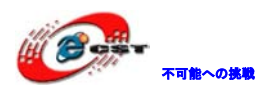

# 第五章 Linux システムイメージの書き込み

MMC/SD 或いは NAND 起動によって、書き込み方法が異なる。

5.1 SD カード起動時システムイメージの更新

5.1.1 SD カードの準備

推薦するフォーマットツールは HP USB Disk Storage Format Tool 2.0.6:

http://selfdestruct.net/misc/usbboot/SP27213.exe

或いは付属 DVD の ¥Linux¥tools¥formatSD.zip をご参照ください。

- ① MMC/SDをPCのカードリーダーに差し込む。
- ② HP USB Disk Storage Format Tool ツールを開く:

| HP USB Disk Storage Format Tool, V         | × |  |  |  |  |
|--------------------------------------------|---|--|--|--|--|
| <u>D</u> evice                             |   |  |  |  |  |
| Generic USB SD Reader 1.00 (1903 MB) (F:\) |   |  |  |  |  |
| <u>F</u> ile system                        |   |  |  |  |  |
| FAT32                                      |   |  |  |  |  |
| Volume <u>l</u> abel                       |   |  |  |  |  |
| LABEL1                                     |   |  |  |  |  |
| Format <u>options</u>                      |   |  |  |  |  |
| <u>Start</u><br><u>Close</u>               |   |  |  |  |  |

- ③ "FAT32"ファイルシステムを選択する。
- ④ "Start"をクリックする。
- ⑤ フォーマット終了後、"OK"をクリックする。

※複数の Volume 持つ SD カードをフォーマットする場合、Volume 情報まで初期化される。

5.1.2 イメージファイルの更新

PC で生成されたイメージファイルを SD カードに直接コピーする。

※元のファイルはバックアップするのをお勧めします。

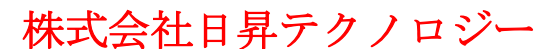

5.1.3 u-boot パラメータ設定

不可能への挑戦

電源を投入した後、3 秒以内、PCのスペースキーを押して、u-bootモードに入る。

u-boot モードで次のコマンドでパラメータを設定できる。

OMAP3 DevKit8000 # setenv bootargs console=ttyS2,115200n8 root=/dev/ram initrd=0x81600000,40M video=omapfb:mode:4.3inch\_LCD

OMAP3 DevKit8000 # setenv bootcmd 'mmcinit;fatload mmc 0 80300000 uImage;fatload mmc 0 81600000 ramdisk.gz;bootm 80300000'

OMAP3 DevKit8000 # saveenv

5.2 NAND Flash のシステムイメージの更新

u-boot モードで行う。U-boot モードで MMC/SD 或いは TFTP 経由の二つの方法がありますが、 下記は MMC/SD 経由で説明する。

x-load.bin.ift\_for\_NAND、flash-uboot.bin、uImage、ubi.imgファイルをSDカードにコピーし、ボードに 差し込む。電源入れて3秒以内、任意キーを押して、u-bootモードに入る。

5.2.1 x-load の更新

OMAP3 DevKit8000 # mmcinit

OMAP3 DevKit8000 # fatload mmc 0:1 80000000 x-load.bin.ift\_for\_NAND

reading x-load.bin.ift\_for\_NAND

9664 bytes read

OMAP3 DevKit8000 # nand unlock

device 0 whole chip

nand\_unlock: start: 00000000, length: 134217728!

NAND flash successfully unlocked

OMAP3 DevKit8000 # nand ecc hw

OMAP3 DevKit8000 # nand erase 0 80000

NAND erase: device 0 offset 0x0, size 0x80000

Erasing at 0x60000 -- 100% complete.

ΟK

OMAP3 DevKit8000 # nand write.i 80000000 0 \$(filesize)

NAND write: device 0 offset 0x0, size 0x80000

Writing data at 0x7f800 -- 100% complete.

524288 bytes written: OK

5.2.2 u-boot.bin ファイルの更新 OMAP3 DevKit8000 # mmcinit

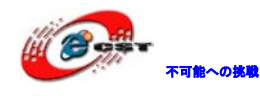

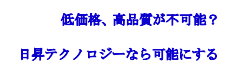

OMAP3 DevKit8000 # fatload mmc 0:1 80000000 flash-uboot.bin reading flash-uboot.bin 1085536 bytes read OMAP3 DevKit8000 # nand unlock device 0 whole chip nand\_unlock: start: 00000000, length: 134217728! NAND flash successfully unlocked OMAP3 DevKit8000 # nand ecc sw OMAP3 DevKit8000 # nand erase 80000 160000 NAND erase: device 0 offset 0x80000, size 0x160000 Erasing at 0x1c0000 -- 100% complete. OK OMAP3 DevKit8000 # nand write.i 80000000 80000 \$(filesize) NAND write: device 0 offset 0x80000, size 0x160000 Writing data at 0x1df800 -- 100% complete. 1441792 bytes written: OK

株式会社日昇テクノロジー

5.2.3 カーネルの更新

OMAP3 DevKit8000 # mmcinit OMAP3 DevKit8000 # fatload mmc 0:1 80000000 uImage reading ulmage 1991900 bytes read OMAP3 DevKit8000 # nand unlock device 0 whole chip nand\_unlock: start: 00000000, length: 268435456! NAND flash successfully unlocked OMAP3 DevKit8000 # nand ecc sw OMAP3 DevKit8000 # nand erase 280000 300000 NAND erase: device 0 offset 0x280000, size 0x200000 Erasing at 0x460000 -- 100% complete. OK OMAP3 DevKit8000 # nand write.i 80000000 280000 \$(filesize) NAND write: device 0 offset 0x280000, size 0x200000 Writing data at 0x47f800 -- 100% complete.

2097152 bytes written: OK

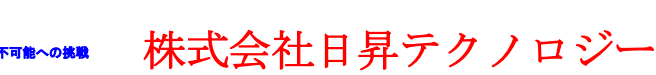

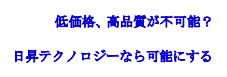

5.2.4 ファイルシステムの更新

OMAP3 DevKit8000 # mmcinit OMAP3 DevKit8000 # fatload mmc 0:1 81000000 ubi.img reading ubi.img 12845056 bytes read OMAP3 DevKit8000 # nand unlock device 0 whole chip nand\_unlock: start: 00000000, length: 268435456! NAND flash successfully unlocked OMAP3 DevKit8000 # nand ecc sw OMAP3 DevKit8000 # nand erase 680000 NAND erase: device 0 offset 0x680000, size 0x7980000 Erasing at 0x7fe0000 -- 100% complete. OK OMAP3 DevKit8000 # nand write.i 81000000 680000 \$(filesize) NAND write: device 0 offset 0x680000. size 0xc40000 Writing data at 0x12bf800 -- 100% complete. 12845056 bytes written: OK

### 5.2.5 u-boot パラメータの設定

OMAP3 DevKit8000 # setenv bootargs console=ttyS2,115200n8 ubi.mtd=4 root=ubi0:rootfs rootfstype=ubifs video=omapfb:mode:4.3inch\_LCD

OMAP3 DevKit8000 # setenv bootcmd nand read. i 80300000 280000 300000¥; bootm 80300000 OMAP3 DevKit8000 # saveenv

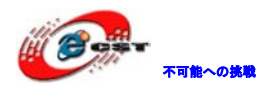

# 第六章 Linux のアプリの開発

```
6.1 サンプルーLED 点灯
6.1.1 coding
led_acc.c ソースコード、三つの LED をアキュムレータ方式で点灯させる。
#include <stdio.h>
#include <unistd.h>
#include <sys/types.h>
#include <sys/ipc.h>
#include <sys/ioctl.h>
#include <fcntl.h>
#define LED1 "/sys/class/leds/led1/brightness"
#define LED2 "/sys/class/leds/led2/brightness"
#define LED3 "/sys/class/leds/led3/brightness"
int main(int argc, char *argv[])
         int f_led1, f_led2, f_led3;
         unsigned char i = 0;
         unsigned char dat1, dat2, dat3;
         if((f_led1 = open(LED1, O_RDWR)) < 0)
         {
                  printf("error in open %s",LED1); return -1;
         }
         if((f_led2 = open(LED2, O_RDWR)) < 0)
         {
                  printf("error in open %s",LED2); return -1;
         }
         if((f_led3 = open(LED3, O_RDWR)) < 0)
         {
                  printf("error in open %s",LED3); return -1;
         }
         for(;;){
                  i++:
                   dat1 = i&0x1 ? '1':'0';
                   dat2 = (i\&0x2) >> 1 ? '1':'0';
                   dat3 = (i\&0x4) >> 2 ? '1':'0';
```

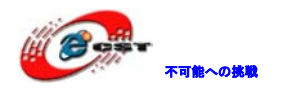

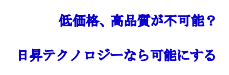

write(f\_led1, &dat1, sizeof(dat1)); write(f\_led2, &dat2, sizeof(dat2)); write(f\_led3, &dat3, sizeof(dat3)); usleep(300000);

```
}
```

### 6.1.2 クロスコンパイル

}

arm-none-linux-gnueabi-gcc led\_acc.c -o led\_acc

6.1.3 ダウンロードして実行する

SDカードまたはUSBメモリまたはLANでボードにダウンロードする。次のコマンドで実行させる。 ./led\_acc

株式会社日昇テクノロジー

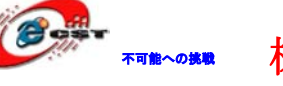

### 第七章 WindowsCE 6.0 概要

本ボードのソフトウェアシステムは下記内容で構成されている:プレーコンパイルしたイメージファ イル、アプリのイメージファイル、静的ライブラリ、動的ライブラリ、ソースコード、コンパイルツール、 その他開発ツールなど。コンパイルツールについては Microsoft 社の Web から入手できる(付録に 各 URL を紹介している)。イメージファイル、ソースコードなどは付属している SD カードと DVD に ある。

① 付属 SD カードにある内容:

 $\Box$ X-Loader**イメ**-ジファイル(MLO)

□Ethernet Bootloader(EBOOT)イメージファイル(EBOOTSD.nb0)

□Windows Embedded CE 6.0サンプルOSイメージファイル (NK.bin)

□テストプログラム (ADevKit8000.exe)

(2) 付属 DVD にある内容:

このBSPのWindows Embedded CE 6.0参考プロジェクト

ロアプリサンプルのソースコード

□開発ツール

### 7.1 初期時イメージの紹介

Windows Embedded CE 6.0 はマルチメディア、PDA、携帯、Microカーネルなど色んなフォーマット を提供していますが、初期時のイメージは Mobile Handheld を基づいて下記特徴がある:

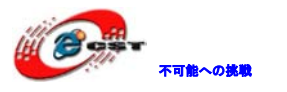

| Image                         | Feature                                   |
|-------------------------------|-------------------------------------------|
| Intage                        |                                           |
| X-Loader                      | To boot EBOOT                             |
| EBOOT                         | To boot the operating system from the     |
|                               | network (network card or RNDIS)           |
|                               | To boot the operating system with SD card |
|                               | To boot the operating system from the     |
|                               | NAND Flash                                |
| Demonstrated operating system | Windows Explorer                          |
|                               | Console Window                            |
|                               | CAB File Installer/Uninstaller            |
|                               | Internet Explorer 6.0                     |
|                               | ActiveSync                                |
|                               | Power Management (Full)                   |
|                               | .NET Compact Framework 3.5                |
|                               | Hive-based Registry                       |
|                               | RAM and ROM File System                   |
|                               | Device Drivers                            |

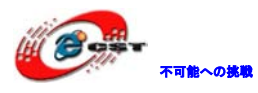

### 7.2 BSP の特徴

| Module                  | Feature                             |  |  |
|-------------------------|-------------------------------------|--|--|
| X-Loader module         | NAND                                |  |  |
|                         | ONENAND                             |  |  |
|                         | SD                                  |  |  |
| EBOOT module            | NAND                                |  |  |
|                         | ONENAND                             |  |  |
|                         | SD                                  |  |  |
| OAL module              | ILT                                 |  |  |
|                         | REBOOT                              |  |  |
|                         | Watchdog                            |  |  |
|                         | RTC                                 |  |  |
| KITL module             | RNDIS KITL                          |  |  |
| Driver module           | NLED driver                         |  |  |
|                         | GPIO/I2C/SPI/MCBSP driver           |  |  |
|                         | Series port driver                  |  |  |
|                         | 6X6 keyboard driver                 |  |  |
|                         | Audio driver                        |  |  |
|                         | NAND(K9F1G08)driver                 |  |  |
|                         | Display driver(LCD/DVI. S end/TV)/  |  |  |
|                         | TOUCH driver                        |  |  |
|                         | SD/MMC/SDIO driver                  |  |  |
|                         | DM9000 network card driver          |  |  |
|                         | USB OTG driver                      |  |  |
|                         | USB EHCI driver                     |  |  |
|                         | VRFB driver                         |  |  |
|                         | DSPLINKK/CMEMK driver               |  |  |
|                         | GPIO keyboard driver                |  |  |
|                         | PWM(TPS65930)driver                 |  |  |
|                         | ADC(TPS65930)driver                 |  |  |
|                         | ONENAND driver                      |  |  |
|                         | SMSC911X network card driver        |  |  |
| Power management module | Backlight driver                    |  |  |
|                         | Battery driver                      |  |  |
|                         | Sleep / wake-up button driver       |  |  |
|                         | Expansion of power management       |  |  |
| Application module      | Flash Plug-in and Flash player      |  |  |
|                         | MP3/MPEG4/H264 DSP Hardware decoder |  |  |
|                         | BSPINFO(control panel)              |  |  |
|                         | СЕТК                                |  |  |

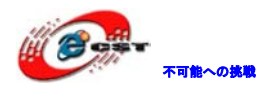

- 7.3 WinCE システムの起動
- 7.3.1 操作中、PC 側のハイパーターミナルの設定

Baud rate: 115200

Data bit: 8

Parity check: no

- Stop bit: 1
- Flow control: no
- 7.3.2 NAND Flash 起動

ボードのデフォルト設定はNANDから起動する。NANDにシステムイメージファイルがなければ、SD カードから起動する。

7.3.3 SD カードから起動

SD カードから起動したい場合はボードの「Boot key」を押しながら、起動する。

7.3.4 テストプログラム

※ボードのシリアルポートをPCと接続する。またボードにLCD、キーボード、AUDIO IN/OUT設備 を接続する必要で、足りない場合はテスト結果に影響ある恐れがあります。

- ① PCのハイパーターミナルを7.3.1と同じように設定する。
- ②PCのファイアウォールを閉じて、下記の様に設定する:

IPアドレス: 192.168.1.2

サブネットマスク:*255.255.255.0* 

- SDカードを挿入し、シリアルケーブルでPCと繋ぐ。そして、キーボードとAUDIO設備を接続する。
- ④ 電源をいれる。ハイパーターミナル画面で情報が出て来る。初期化終了後、Windows Embedded CE 6.0システム開始する。
- ⑤ ADevKit8000.exe[¥Storage Card]を実行する。
- ⑥ Startをクリックしてテストを始める。

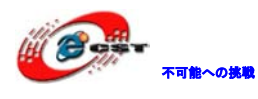

# 第八章 WinCE6.0の開発

### 8.1 開発環境の構築

WinCE6.0 の開発は次のソフトを順番でインストールする必要。

アプリケーションの開発:

☐ Visual Studio 2005

☐ Visual Studio 2005 SP1

□ Visual Studio 2005 SP1 Update for Vista (if applicable)

ActiveSync 4.5

Windows Embedded CE 6.0 の開発:

☐ Visual Studio 2005

☐ Visual Studio 2005 SP1

□ Visual Studio 2005 SP1 Update for Vista (if applicable)

Windows Embedded CE 6.0 Platform Builder

Windows Embedded CE 6.0 SP1

Windows Embedded CE 6.0 R2

Windows Embedded CE 6.0 Product Update Rollup 12/31/2008

※既に古いバージョンの CE 環境を持っている場合は、アンインストールしてから上記ソフトの順で

再インストールください。

また依頼関係のため、順番は変更しないでください。

場所もディフォルトのままでインストールください。

8.2 コンパイル

8.2.1 コンパイルファイルの準備

¥wince\_6¥bsp¥DevKit8000.zip ファイルを解凍して DevKit8000 フォルダになる。

□¥DevKit8000¥bsp¥フォルダにあるDevKit8000フォルダをC:¥WINCE600¥PLATFORMにコピーする。

□¥DevKit8000¥bsp\_prj¥フォルダにあるDevKit8000フォルダをC:¥WINCE600¥OSDesigns(作成する 必要)にコピーする。

① 4.3インチLCDの場合

platform/DevKit8000/src/drivers/lcd/vga/lcd\_vga.cを下記の様に修正する。

#define LCD\_4\_3\_INCH 1

```
//#define LCD_5_6_INCH 1
```

//#define LCD\_7\_INCH 1

② 5.6インチLCDの場合

platform/DevKit8000/src/drivers/lcd/vga/lcd\_vga.cを下記の様に修正する。

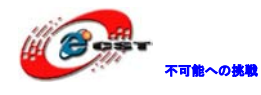

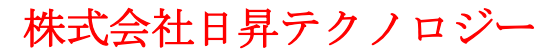

//#define LCD\_4\_3\_INCH 1

#define LCD\_5\_6\_INCH 1

//#define LCD\_7\_INCH 1

③ 7インチLCDの場合

platform/DevKit8000/src/drivers/lcd/vga/lcd\_vga.cを下記の様に修正する。

//#define LCD\_4\_3\_INCH 1

//#define LCD\_5\_6\_INCH 1

#define LCD\_7\_INCH 1

④ VGAの場合

C:¥WINCE600¥DevKit8000¥BSP¥DevKit8000¥DevKit8000.batを下記の様に修正する。 set BSP\_DVI\_1024W\_768H=1

### 8.2.2 システムのコンパイル

1、C:¥WINCE600¥OSDesigns¥DevKit8000フォルダにあるプロジェクトファイルDevKit8000.slnを開

く。或いは次の手順で新プロジェクトを作る。

・Visual Studio 2005 を開く

- ・メニューFile[New->Project]を選択する
- ・Platform Builder for CE 6.0 のテンプレートを選択する

・Windows Embedded CE 6.0 OS Design Wizard を開く

・Embest DevKit8000 BSP を選択する。

Wizardより操作を完成する。

2、メニューからBuild-> Global Build Settings

•Copy Files to Release Directory After Build

•Make Run-Time Image After build

3、KITL必要の場合は, Build Optionsの[Project-> Properties]タブのEnable Kernel Debuggerと

Enable KITLにチェック入れる。

4、Build-> Build Solution選択してBSPをコンパイルする。

5、コンパイル終了後NK.bin、EBOOTSD.nb0とMLOファイルが生成される。

C:¥WINCE600¥OSDesigns¥DevKit8000¥DevKit8000¥RelDir¥DevKit8000\_ARMV4I\_Releaseフォル ダにある上記ファイルをSDカードにコピーし、ボードに挿入して、SDカードから起動すればテスト出 来る。

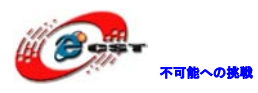

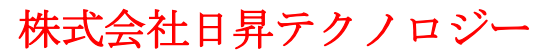

### 8.2.3 システムのコンフィグ

| Component                                     | Path                                          |  |  |
|-----------------------------------------------|-----------------------------------------------|--|--|
| CAB File Installer/Uninstaller                | Core OS->CEBASE->Application - End User       |  |  |
| .NET Compact Framework 3.5                    | Core OS->CEBASE->Applications and             |  |  |
|                                               | Services Development->.NET Compact            |  |  |
|                                               | Framework 3.5                                 |  |  |
| OS Dependencies for .NET Compact              | Core OS->CEBASE->Applications and             |  |  |
| Framework 3.5                                 | Services Development->.NET Compact            |  |  |
|                                               | Framework 3.5-> OS Dependencies for .NET      |  |  |
|                                               | Compact Framework 3.5                         |  |  |
| Point-to-Point Protocol over Ethernet (PPPoE) | Core OS->CEBASE->Communication Services       |  |  |
|                                               | and Networking->Networking – Wide Area        |  |  |
|                                               | Network (WAN)                                 |  |  |
| USB Function Driver                           | Core OS->CEBASE->Core OS Services->USB        |  |  |
|                                               | Host Support                                  |  |  |
| USB Host Support                              | Core OS->CEBASE->Core OS Services->USB        |  |  |
|                                               | Host Support                                  |  |  |
| USB Human Input Device (HID) Class Driver     | Core OS->CEBASE->Core OS Services->USB        |  |  |
|                                               | Host Support                                  |  |  |
| USB HID Keyboard and Mouse                    | Core OS->CEBASE->Core OS Services->USB        |  |  |
|                                               | Host Support-> USB Human Input Device         |  |  |
|                                               | (HID) Class Driver                            |  |  |
| USB Storage Class Driver                      | Core OS->CEBASE->Core OS Services->USB        |  |  |
|                                               | Host Support                                  |  |  |
| RAM and ROM File System                       | Core OS->CEBASE->File Systems and Data        |  |  |
|                                               | Store->File System – Internal (Choose 1)      |  |  |
| Hive-based Registry                           | Core OS->CEBASE->File Systems and Data        |  |  |
|                                               | Store->Registry Storage – Internal (Choose 1) |  |  |
| exFAT File System                             | Core OS->CEBASE->File Systems and Data        |  |  |
|                                               | Store->Storage Manager                        |  |  |
| FAT File System                               | Core OS->CEBASE->File Systems and Data        |  |  |
|                                               | Store->Storage Manager                        |  |  |
| Storage Manager Control Panel Applet          | Core OS->CEBASE->File Systems and Data        |  |  |
|                                               | Store->Storage Manager                        |  |  |
| Transaction-Safe FAT File System (TFAT)       | Core OS->CEBASE->File Systems and Data        |  |  |
|                                               | Store->Storage Manager                        |  |  |
| Video/Image Compression Manager               | Core OS->CEBASE->Graphics and                 |  |  |
|                                               | Multimedia Technologies->Media->Video         |  |  |
|                                               | Codecs and Renderers                          |  |  |
| Console Window                                | Core OS->CEBASE->Shell and User               |  |  |
|                                               | Interface->Shell->Command Shell               |  |  |
| SD Memory                                     | Device Drivers->SDIO->SDIO Memory             |  |  |
| serial                                        | Device Drivers->USB Function->USB             |  |  |
|                                               | Function Clients                              |  |  |
| Windows Embedded CE Test Kit                  | Device Drivers                                |  |  |

Windows Embedded CE 6.0のコンフィグはVisual Studio 2005(VS2005)環境のCatalog Items View で追加或いは削減する事が出来る。

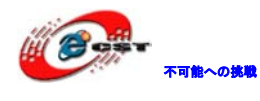

## 第九章 WinCE システムの更新

9.1 SD カードシステムイメージの更新

9.1.1 SD カードの準備

ツール HP Disk Storage Format Tool で SD カードを FAT 或いは FAT32 ファイルシステムにフォーマットする。

### 9.1.2 イメージの更新

付属の DVD の¥wince\_6¥image の適用な LCD のフォルダにある MLO、EBOOTSD.nb0、NK.bin と ADevKit8000.exe ファイルを SD カードにコピーする。

### 9.2 NAND Flash システムイメージの更新

9.2.1 更新ファイルの準備

1、ツール HP Disk Storage Format Tool で SD カードを FAT 或いは FAT32 ファイルシステムにフ オーマットする。

2、¥wince\_6¥imageの適用なLCDのフォルダにあるMLO、EBOOTNAND.nb0、NK.bin、

XLDRNAND.nb0とADevKit8000.exeファイルをSDカードにコピーする。

また、EBOOTNAND.nb0をEBOOTSD.nb0にネーム変更する。

9.2.2 イメージの更新

- 1、BOOTキーを押しながら、SDカード挿入して電源を入れる。SDカードから起動する。ハイパータ
- ーミナル画面に起動情報表示した後、[SPACE]キー押してEBOOTメニューに入る。
- 2、[5]を選択して、Flash管理メニューに入る。
- 3、[a]、[b]、[c]の順に選択して、XLDR、EBOOTとNKイメージを書き込む。

4、[0]を選択して、メインメニューに戻る。[2]、[4]、[7]と[y]の順に選択して、起動デバイスを変 更する。

5、SDカードを抜き出して、システムを再起動する。NAND Flashから起動する様になる。

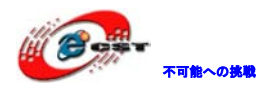

# 第十章 WinCE アプリの開発

開発する前にWindows Mobile 6 Professional SDK のインストールが必要。下記URLからダウンロ ードできる。

http://www.microsoft.com/downloads/details.aspx?familyid=06111A3A-A651-4745-88EF-3D480 91A390B&displaylang=en

### 10.1 アプリのインタフェースと使用例

アプリの開発はWindows Embedded CE 6.0 の標準APIを使用している。GPIOのAPIだけは標準 API基に拡張している。

### 10.1.1 GPIO インタフェースの定義

GPIO デバイス名は L"GIO1:"、DeviceIoControl の API を拡張し、IOCTL は下記の表:

| IOCTL Code         | Description                            |
|--------------------|----------------------------------------|
| IOCTL_GPIO_SETBIT  | Set GPIO pin as 1                      |
| IOCTL_GPIO_CLRBIT  | Set GPIO pin as 0                      |
| IOCTL_GPIO_GETBIT  | Read GPIO pin                          |
| IOCTL_GPIO_SETMODE | Set the working mode of GPIO pin       |
| IOCTL_GPIO_GETMODE | Read the working mode of GPIO pin      |
| IOCTL_GPIO_GETIRQ  | Read the corresponding IRQ of GPIO pin |

### 10.1.2 使用例

### 1、GPIO デバイスを開く

HANDLE hFile = CreateFile(\_T("GIO1:"), (GENERIC\_READ|GENERIC\_WRITE), (FILE\_SHARE\_READ|FILE\_SHARE\_WRITE), 0, OPEN\_EXISTING, 0, 0);

### 2、GPIO動作モードの設定とリード

DWORD id = 0, mode = 0;

### GPIO動作モードの設定:

DWORD pInBuffer[2];

pInBuffer[0] = id;

pInBuffer[1] = mode;

DeviceIoControl(hFile, IOCTL\_GPIO\_SETMODE, pInBuffer, sizeof(pInBuffer), NULL, 0, NULL, NULL);

### GPIO動作モードのリード:

DeviceIoControl(hFile, IOCTL\_GPIO\_GETMODE, &id, sizeof(DWORD), &mode, sizeof(DWORD), NULL, NULL);

"id"はGPIOピン番号で、"mode"はGPIO動作モード。下記の様に定義している:

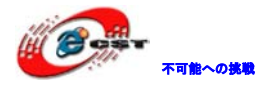

| Mode definition      | Description               |
|----------------------|---------------------------|
| GPIO_DIR_OUTPUT      | Output mode               |
| GPIO_DIR_INPUT       | Input mode                |
| GPIO_INT_LOW_HIGH    | Rising edge trigger mode  |
| GPIO_INT_HIGH_LOW    | Falling edge trigger mode |
| GPIO_INT_LOW         | low level trigger mode    |
| GPIO_INT_HIGH        | high level trigger mode   |
| GPIO_DEBOUNCE_ENABLE | Jumping trigger enable    |

### 3、GPIOピン操作

DWORD id = 0, pin = 0;

Output high level:

DeviceIoControl(hFile, IOCTL\_GPIO\_SETBIT, &id, sizeof(DWORD), NULL, 0, NULL, NULL);

#### Output low level:

DeviceIoControl(hFile, IOCTL\_GPIO\_CLRBIT, &id, sizeof(DWORD), NULL, 0, NULL, NULL);

#### Read the pin state

DeviceIoControl(hFile, IOCTL\_GPIO\_GETBIT, &id, sizeof(DWORD), &pin, sizeof(DWORD), NULL, NULL);

"id"はGPIOのピン番号で、"pin"でピンのステータスを返却する。

#### 4、その他操作

GPIOピン対応しているIRQ番号を取得する。

DWORD id = 0, irq = 0;

DeviceIoControl(hFile, IOCTL\_GPIO\_GETIRQ, &id, sizeof(DWORD), &irq, sizeof(DWORD), NULL, NULL);

"id"はGPIOのピン番号で、"irq"でIRQ番号を返却する。

5、GPIOデバイスをクローズする。

CloseHandle(hFile);

※ GPIOのピン番号定義:0~191 MPU Bank1~6 GPIO, 192~209 TPS65930 GPIO 0~17。

※ IOCTLまたモードの定義は付属DVDのwince\_6¥inc¥gpio.hにある。使用時このファイルをインク ルードしてください。

### 10.2 インタフェースアプリ開発例

10.2.1 新しいプロジェクトの作成

- 1、Visual Studio 2005を開く
- 2、メニューFileから[New->Project]を選択する

3、MFC Smart Device Applicationテンプレート[Visual C++->Smart Device]を選択する

- 4、MFC Smart Device Application Wizardを開く
- 5、PlatformsページでWindows Mobile 6 Professional SDKのみチェックする。
- 6、Application TypeページでDialog basedを選択する。

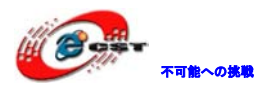

7、Wizard より完成する。

10.2.2 ソースコード

付属 DVD の¥wince\_6¥app フォルダにある ADevKit8000 を参照する事。

10.2.3 コンパイルと実行

1、メニューの[Build-> Build Solution]選択して、実行ファイルADevKit8000.exeが生成される。

2、生成したADevKit8000.exeファイルをSDカードにコピーし、ボードに挿入して実行する。

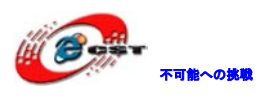

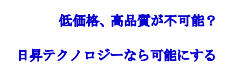

# 付録

株式会社日昇テクノロジー

付録ー Linux USB Ethernet/RNDIS Gadget ドライバのインストール 1、まだPC側にインストールしてない場合は、図の様な提示画面が出て来る。

| Found New Hardware Wizard |                                                                              |
|---------------------------|------------------------------------------------------------------------------|
|                           | Welcome to the Found New<br>Hardware Wizard                                  |
|                           | This wizard helps you install software for:                                  |
|                           | RNDIS/Ethernet Gadget                                                        |
|                           | If your hardware came with an installation CD or floppy disk, insert it now. |
|                           | What do you want the wizard to do?                                           |
|                           | Install the software automatically (Recommended)                             |
|                           | Install from a list or specific location (Advanced)                          |
|                           | Click Next to continue.                                                      |
|                           | < <u>B</u> ack <u>N</u> ext > Cancel                                         |

2、USBドライバのフォルダを付属DVDの¥linux¥toolsに指定して"Next"をクリックする。

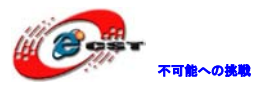

| Found New Hardware Wizard                                                                                                    |  |  |
|----------------------------------------------------------------------------------------------------|--|--|
| Please choose your search and installation options.                                                                                                    |  |  |
| Search for the best driver in these locations.                                                                                                    |  |  |
| Use the check boxes below to limit or expand the default search, which includes local<br>paths and removable media. The best driver found will be installed. |  |  |
| Search removable media (floppy, CD-ROM)                                                                                                    |  |  |
| ✓ Include this location in the search:                                                                                                    |  |  |
| C:\Documents and Settings\work\Desktop\usb driv 🐱 🛛 🛛 🗛                                                                                                    |  |  |
| Don't search. I will choose the driver to install.                                                                                                    |  |  |
| Choose this option to select the device driver from a list. Windows does not guarantee that the driver you choose will be the best match for your hardware.  |  |  |
|                                                                                                    |  |  |
| < <u>B</u> ack <u>N</u> ext > Cancel                                                                                                    |  |  |

### 3、下記の様な提示が出ても、インストールを継続する。

| Hardware Installation |                                                                                                    |
|-----------------------|----------------------------------------------------------------------------------------------------|
| <u>.</u>              | The software you are installing for this hardware:<br>Linux USB Ethernet/RNDIS Gadget<br>has not passed Windows Logo testing to verify its compatibility<br>with Windows XP. (Tell me why this testing is important.)<br>Continuing your installation of this software may impair<br>or destabilize the correct operation of your system<br>either immediately or in the future. Microsoft strongly<br>recommends that you stop this installation now and<br>contact the hardware vendor for software that has<br>passed Windows Logo testing. |
|                       | Continue Anyway STOP Installation                                                                                                    |

4、完了まで待つ。

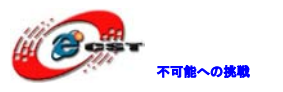

| Found New Hardware Wizard |                                                      |  |
|---------------------------|------------------------------------------------------|--|
|                           | Completing the Found New<br>Hardware Wizard          |  |
|                           | The wizard has finished installing the software for: |  |
|                           | Linux USB Ethernet/RNDIS Gadget                      |  |
|                           |                                                      |  |
|                           | Click Finish to close the wizard.                    |  |
|                           | < <u>B</u> ack <b>Finish</b> Cancel                  |  |

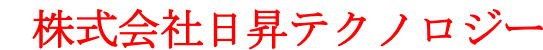

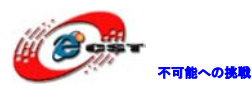

### 付録二 Linux Boot Disk Format

How to create a dual-partition card for DevKit8000 to boot Linux from first partition and have root file system at second partition.

### -- Introduction

This guide is meant for those looking to create a **dual-partition** card, booting from a FAT partition that can be read by the OMAP3 ROM bootloader and Linux/Windows, then utilizing an ext3 partition for the Linux root file system.

### 二、 Details

Text marked with [] shows user input.

### 1. Determine which device the SD Card Reader is on your system

Plug the SD Card into the SD Card Reader and then plug the SD Card Reader into your system. After doing that, do the following to determine which device it is on your system. **[dmesg | tail]** ...

[6854.215650] sd 7:0:0:0: [sdc] Mode Sense: 0b 00 00 08

[ 6854.215653] sd 7:0:0:0: [sdc] Assuming drive cache: write through [ 6854.215659] sdc: sdc1

[ 6854.218079] sd 7:0:0:0: [sdc] Attached SCSI removable disk

[ 6854.218135] sd 7:0:0:0: Attached scsi generic sg2 type 0

...

In this case, it shows up as /dev/sdc (note sdc inside the square brackets above).

### 2. Check to see if the automounter has mounted the SD Card

Note there may be more than one partition (only one shown in the example below).

### \$ <mark>[df -</mark>h]

Filesystem Size Used Avail Use% Mounted on

...

/dev/sdc1 400M 94M 307M 24% /media/disk

...

Note the "Mounted on" field in the above and use that name in the umount commands below.

3、 If so, unmount it

\$ [umount /media/disk]

### Start fdisk Be sure to choose the whole device (/dev/sdc), not a single partition (/dev/sdc1).

\$ [sudo fdisk /dev/sdc]

### 5 Print the partition record

So you know your starting point. Make sure to write down the number of bytes on the

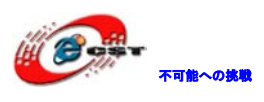

6、

7、

8、

card (in this example, 2021654528). Command (m for help): [p] Disk /dev/sdc: 2021 MB, 2021654528 bytes 255 heads, 63 sectors/track, 245 cylinders Units = cylinders of 16065 \* 512 = 8225280 bytes Device Boot Start End Blocks Id System /dev/sdc1 \* 1 246 1974240+ c W95 FAT32 (LBA) Partition 1 has different physical/logical endings: phys=(244, 254, 63) logical=(245, 200, 19) Delete any partitions that are there already Command (m for help): [d] Selected partition 1 Set the Geometry of the SD Card If the print out above does not show 255 heads, 63 sectors/track, then do the following expert mode steps to redo the SD Card: 1). Go into expert mode. Command (m for help): 2). Set the number of heads to 255. Expert Command (m for help): [h] Number of heads (1-256, default xxx): [255] 3) Set the number of sectors to 63. Expert Command (m for help): [s] Number of sectors (1-63, default xxx): [63] 4) Now Calculate the number of Cylinders for your SD Card. #cylinders = FLOOR (the number of Bytes on the SD Card (from above) / 255 / 63 / 512 ) So for this example: 2021654528 / 255 / 63 / 512 = 245.79. So we use 245 (i.e. truncate, don't round). 5) Set the number of cylinders to the number calculated. Expert Command (m for help): [c] Number of cylinders (1-256, default xxx): [enter the number you calculated] 6) Return to Normal mode. Expert Command (m for help): [r] Print the partition record to check your work Command (m for help): [p] Disk /dev/sdc: 2021 MB, 2021654528 bytes 255 heads, 63 sectors/track, 245 cylinders

不可能への挑戦

Units = cylinders of 16065 \* 512 = 8225280 bytes Device Boot Start End Blocks Id System Create the FAT32 partition for booting and transferring files from Windows 9、 Command (m for help); [n] Command action e extended p primary partition (1-4)[p] Partition number (1-4): [1] First cylinder (1-245, default 1): [(press Enter)] Using default value 1 Last cylinder or +size or +sizeM or +sizeK (1-61, default 61): [+5] Command (m for help): [t] Selected partition 1 Hex code (type L to list codes): [c] Changed system type of partition 1 to c (W95 FAT32 (LBA)) 10、 Mark it as bootable Command (m for help); a Partition number (1-4): [1] 11、 Create the Linux partition for the root file system Command (m for help): [n] Command action e extended p primary partition (1-4) [p] Partition number (1-4): [2] First cylinder (7-61, default 7): [(press Enter)] Using default value 52 Last cylinder or +size or +sizeM or +sizeK (7-61, default 61): [(press Enter)] Using default value 245 12、 Print to Check Your Work Command (m for help): [p] Disk /dev/sdc: 2021 MB, 2021654528 bytes 255 heads, 63 sectors/track, 245 cylinders Units = cylinders of 16065 \* 512 = 8225280 bytes Device Boot Start End Blocks Id System /dev/sdc1 \* 1 6 409626 c W95 FAT32 (LBA)

/dev/sdc2 7 61 1558305 83 Linux

#### 13. Save the new partition records on the SD Card

This is an important step. All the work up to now has been temporary.

Command (m for help): [w]

不可能への挑戦

The partition table has been altered!

Calling ioctl() to re-read partition table.

WARNING: Re-reading the partition table failed with error 16: Device or resource busy.

The kernel still uses the old table.

The new table will be used at the next reboot.

WARNING: If you have created or modified any DOS 6.x partitions, please see the fdisk

manual page for additional information.

Syncing disks.

### 14. Format the partitions

The two partitions are given the volume names LABEL1 and LABEL2 by these commands. You can substitute your own volume labels.

\$ [sudo mkfs.msdos -F 32 /dev/sdc1 -n LABEL1]

mkfs.msdos 2.11 (12 Mar 2005)

\$ [sudo mkfs.ext3 -L LABEL2 /dev/sdc2]

mke2fs 1.40-WIP (14-Nov-2006)

Filesystem label=

OS type: Linux

Block size=4096 (log=2)

Fragment size=4096 (log=2)

195072 inodes, 389576 blocks

19478 blocks (5.00%) reserved for the super user

First data block=0

Maximum filesystem blocks=402653184

12 block groups

32768 blocks per group, 32768 fragments per group

16256 inodes per group

Superblock backups stored on blocks:

32768, 98304, 163840, 229376, 294912

Writing inode tables: done

Creating journal (8192 blocks): done

Writing superblocks and filesystem accounting information:

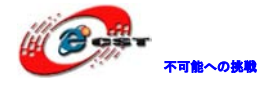

```
付録三 TFTP サーバーの構築
1、
    client側のインストール
     $>sudo apt-get install tftp-hpa
     $>sudo apt-get install tftpd-hpa
2、
    inetのインストール
     $>sudo apt-get install xinetd
     $>sudo apt-get install netkit-inetd
    サーバーの設定
3、
     先ずは、ルートフォルダでtftpbootを作成して、属性を設定する:
     $>cd /
     $>sudo mkdir tftpboot
     $>sudo chmod 777 tftpboot
     /etc/inetd.confに内容を追加する:
     $>sudo vi /etc/inetd.conf //copy the follow word to this file
    tftpd dgram udp wait root /usr/sbin/in.tftpd /usr/sbin/in.tftpd -s /tftpboot
     そして、inetdを再ロードする:
     $>sudo /etc/init.d/inetd reload
     最後は/etc/xinetd.d/フォルダにtftpファイルを作って、内容を設定する。
      $>cd /etc/xinetd.d/
      $>sudo touch tftp
      $>sudo vi tftp ////copy the follow word to tftp file
      service tftp
      {
         disable = no
         socket_type = dgram
         protocol = udp
         wait = yes
         user = root
         server = /usr/sbin/in.tftpd
         server_args = -s /tftpboot -c
         per_source = 11
         cps = 100 2
    }
    再起動する
4、
     $>sudo /etc/init.d/xinetd restart
```

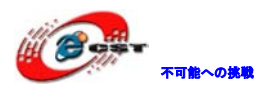

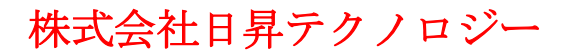

5、 テストする

\$>touch abc \$>tftp 192.168.1.15 (192.168.1.15はボードのIP) \$>tftp> get abc ダウンロードできればインストール成功。

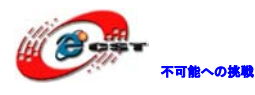

### 付録四 WinCE 関連リソースの URL

(1) Windows Embedded CE 6.0 Platform Builder Service Pack 1
 <u>http://www.microsoft.com/downloads/details.aspx?familyid=BF0DC0E3-8575-4860-A8E3-290A</u>
 <u>DF242678&displaylang=en</u>

(2) Windows Embedded CE 6.0 R2

http://www.microsoft.com/downloads/details.aspx?FamilyID=f41fc7c1-f0f4-4fd6-9366-b61e0ab 59565&displaylang=en

(3) Embedded CE 6.0 Platform Builder - Cumulative Product Update Rollup Package (through 12/31/2008)

http://www.microsoft.com/downloads/details.aspx?FamilyID=b478949e-d020-465e-b451-73127 b30b79f&DisplayLang=en

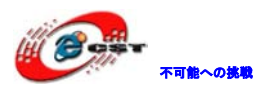

### 付録五 ボードの寸法図

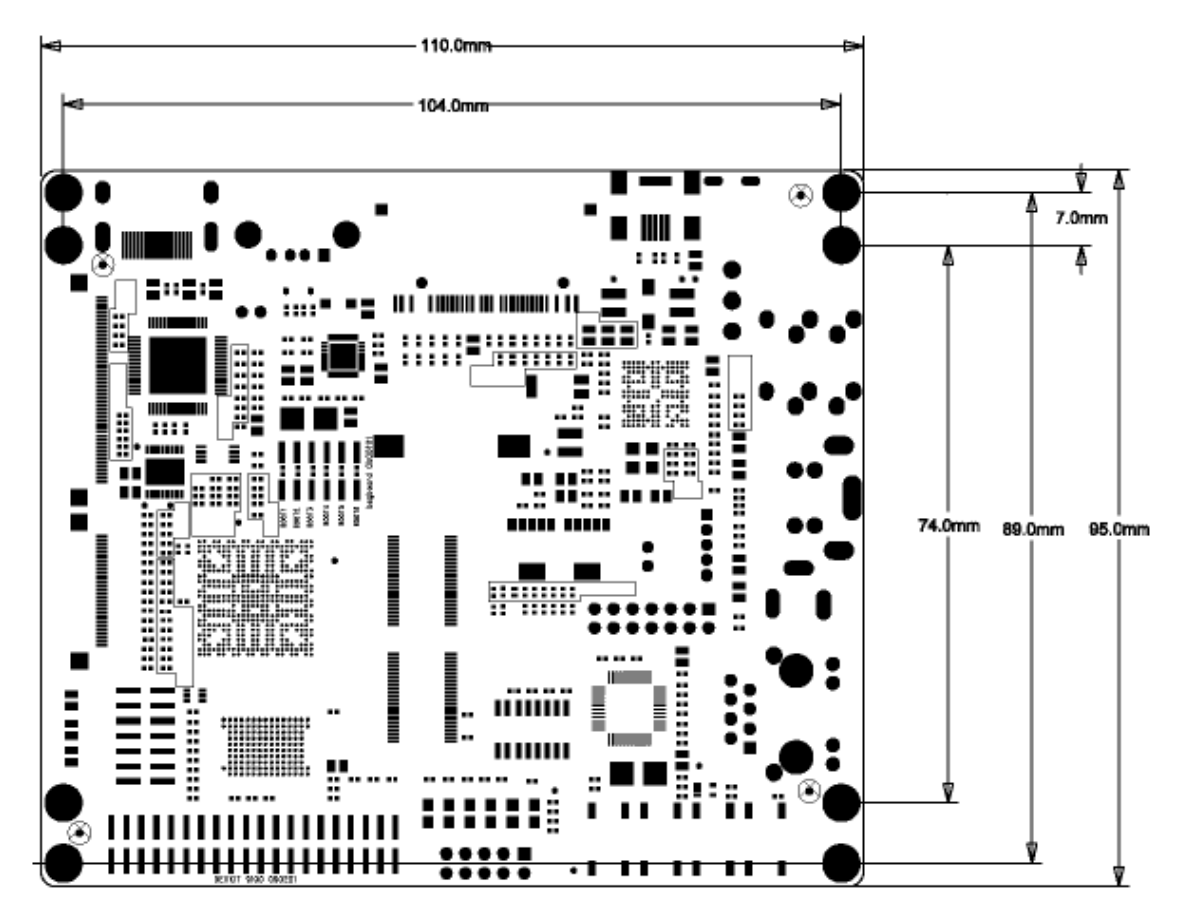

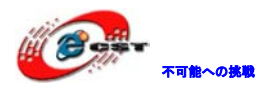

### 付録六 各デバイスの接続 I/F

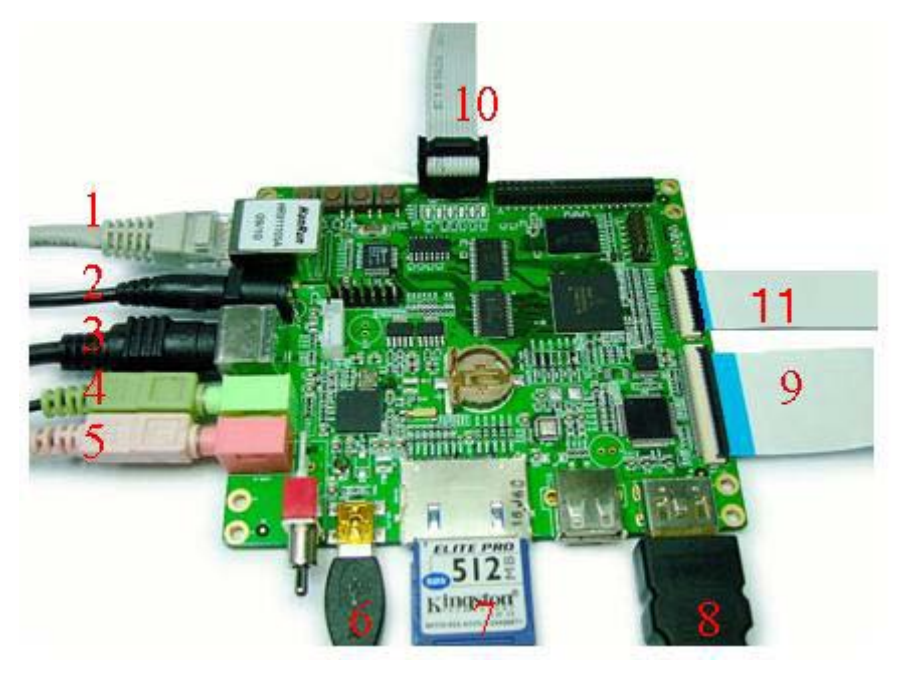

- 1、LAN
- 2、 電源
- 3、 S-Video
- 4、 Audio\_OUT
- 5、 Mic
- 6、 USB OTG
- 7、 SDカード
- 8、HDMI
- 9、LCD
- 10、 シリアルポート
- 11、 Cameraモジュール